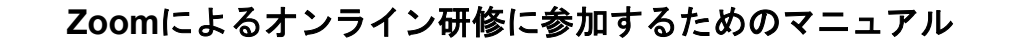

I. Zoomによるオンライン研修に参加する前に

Zoomによるオンライン研修に参加される場合は、デスクトップ上のZoom アイコンから、社会福祉研修所から送られてくる受講決定通知書にある 「ミーティングID」と「パスコード」入力の参加が一番簡単です。

○ デスクトップ画面をご確認ください

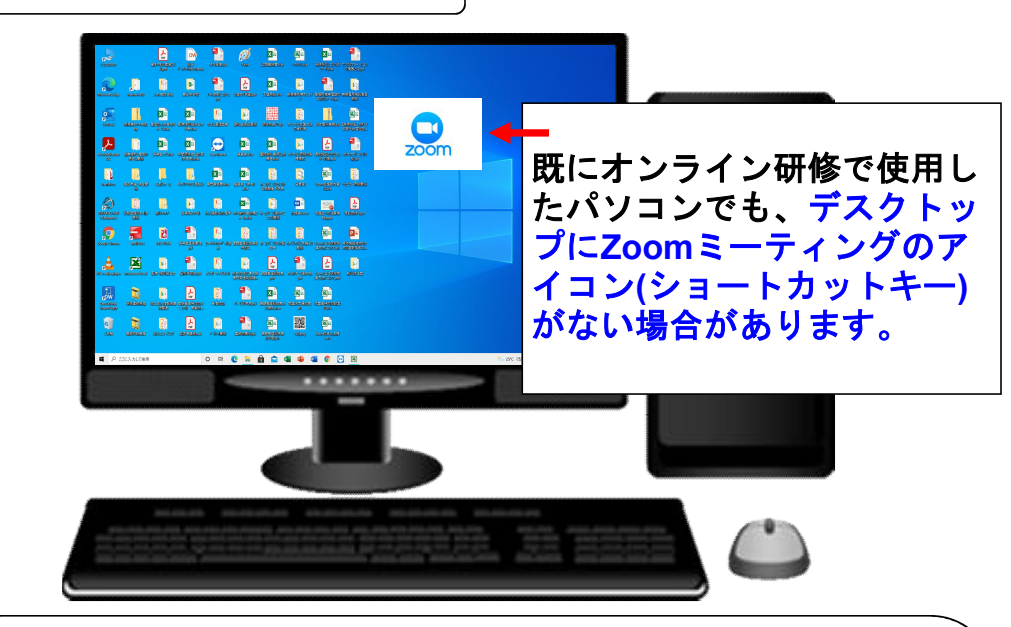

最初に、オンライン研修に使用するパソコンにZoomミーティングソフト がインストールされているか、必ずご確認ください。

既に、オンライン研修に使用したことがあるパソコンには、Zoomミー ティングソフトがインストールされています。

必ず、デスクトップにZoomミーティングのアイコン(ショーカットキー) を貼り付けてください。オンライン研修に参加する場合は、アイコンをダブ ルクリックするだけで、「ミーティングID」「名前入力」と「パスコー ド」の入力で参加できます。

 Zoomミーティングソフトがインストールされているか確認する場合 「1. Zoomミーティングソフトがインストールされているかの 確認方法」(3ページ)をご覧ください。

 Zoomミーティングソフトがインストールされていない場合 「2.Zoomミーティングソフトを初めてインストールする方法 について」(6ページ)をご覧ください。

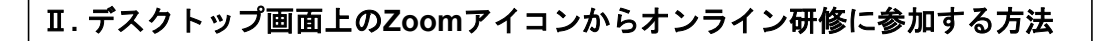

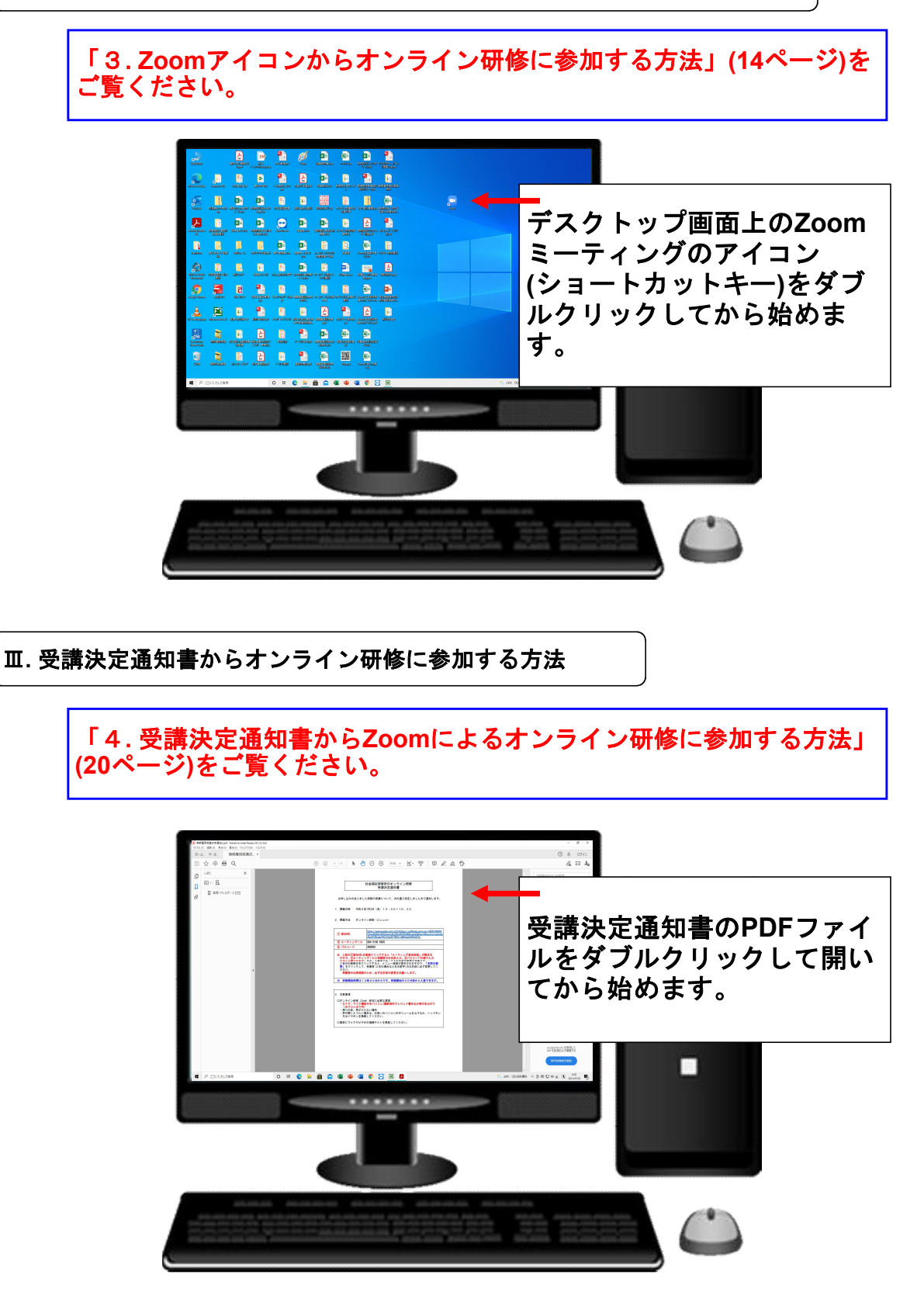

# 1. Zoomミーティングソフトがインストールされているかの確認方法

① デスクトップ画面

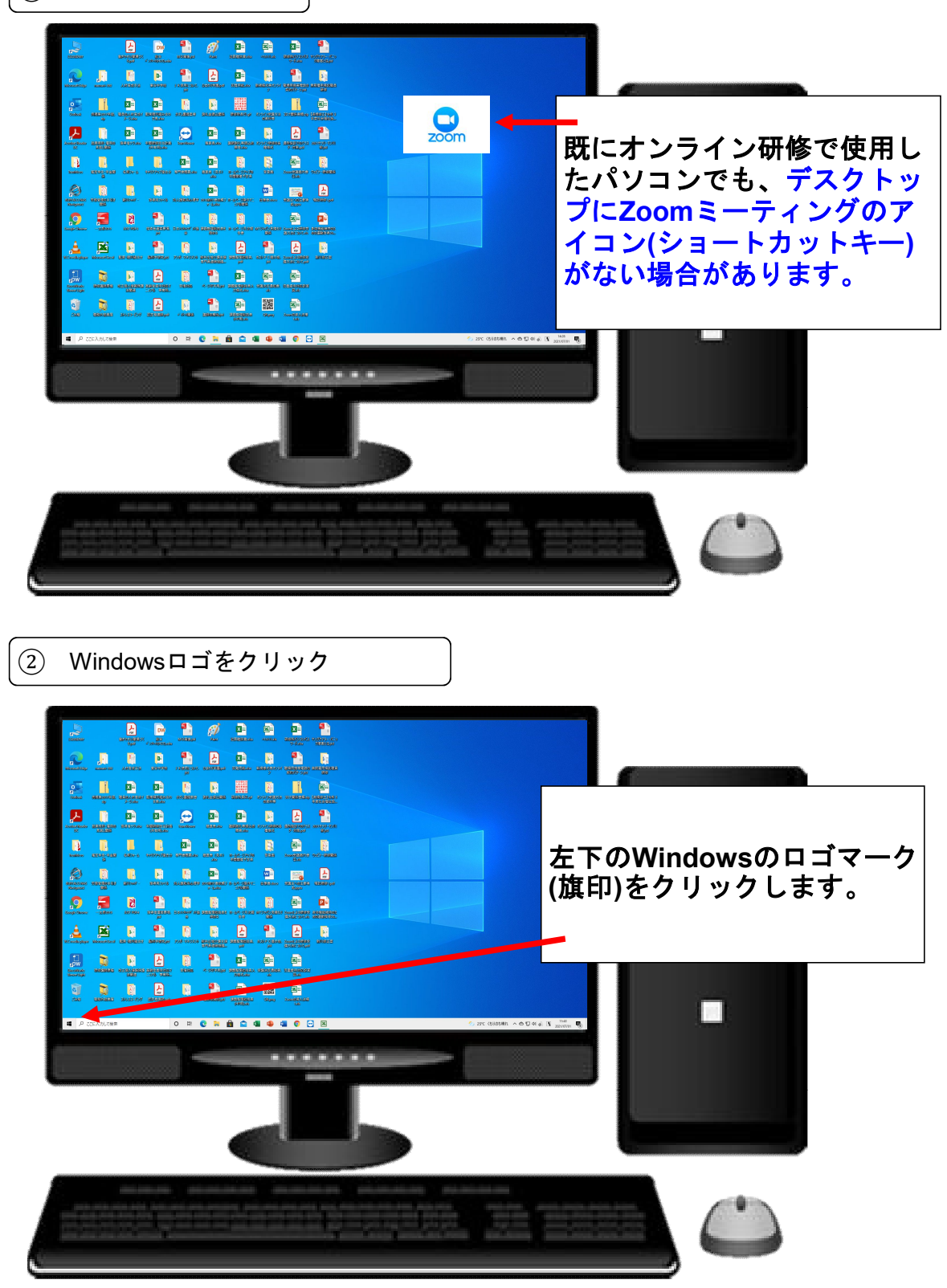

③ アルファベット順にインストールされているソフトー覧が開く

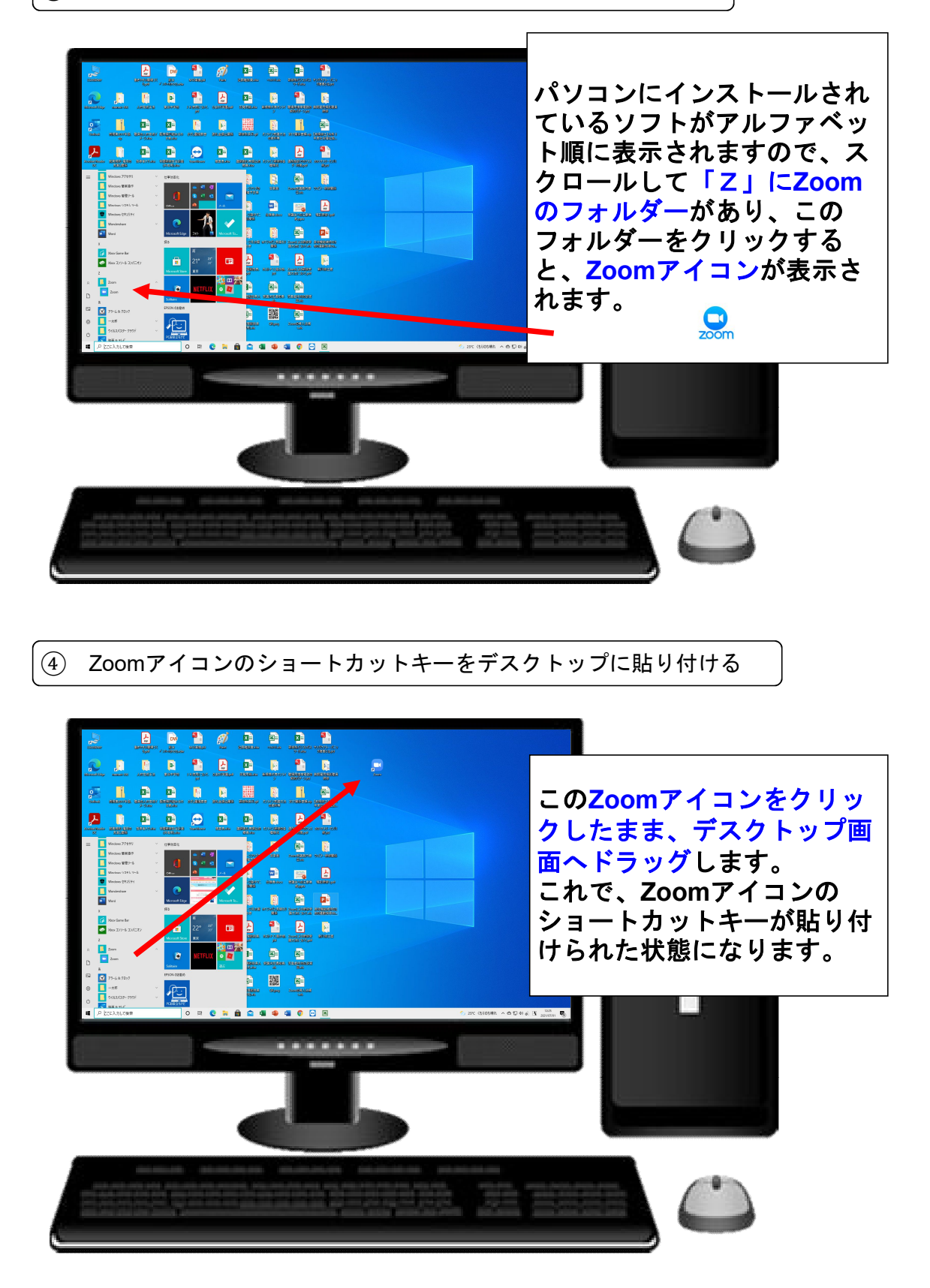

(5-1 ZoomアイコンをダブルクリックしてZoom画面(アカウント登録なし)を開く

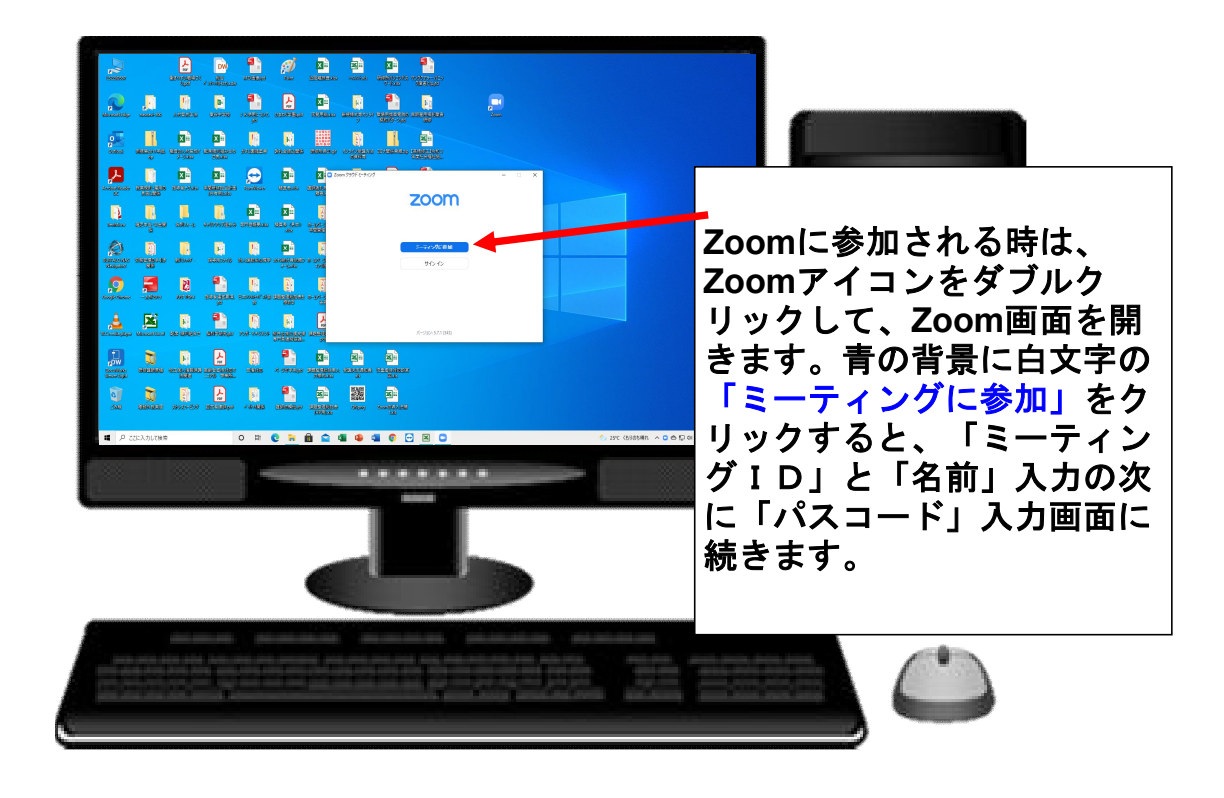

(5)-2 Zoomアイコンをダブルクリックしてアカウント登録済みZoom画面を開く

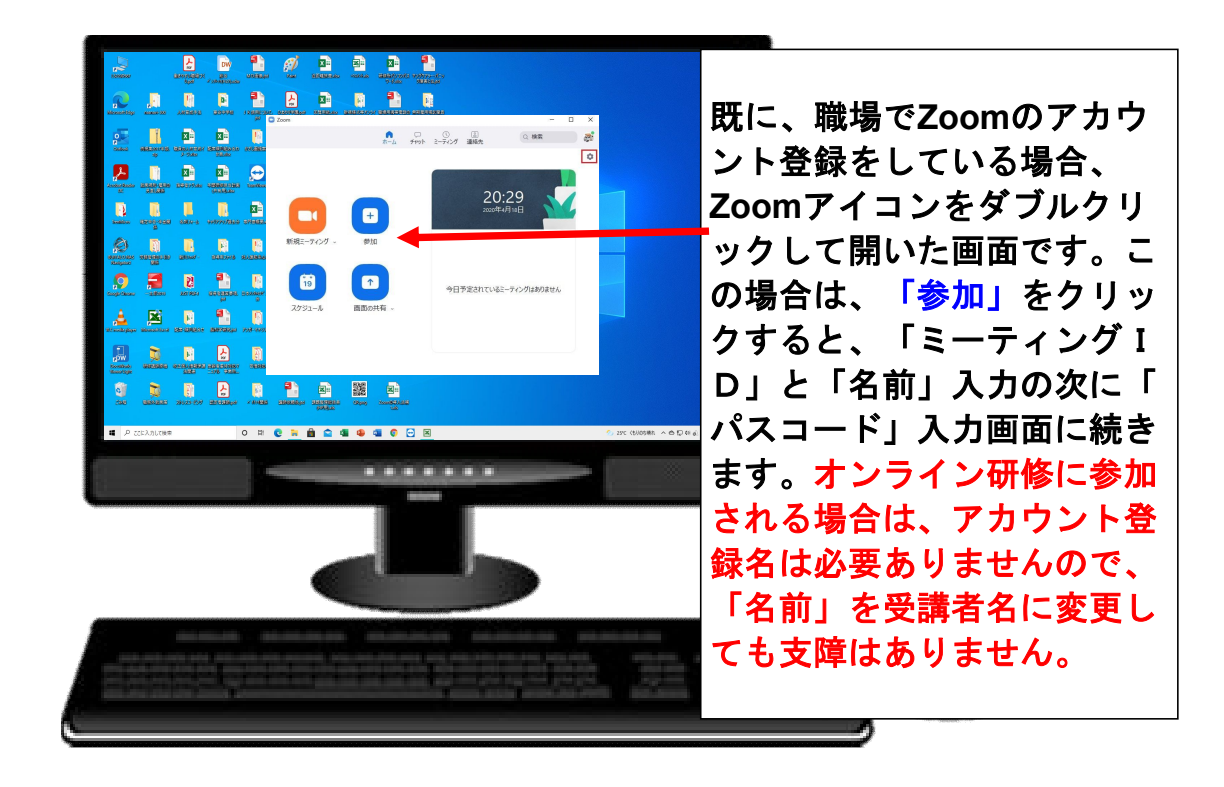

### 2. Zoomミーティングソフトを初めてインストールする方法について

① デスクトップ画面

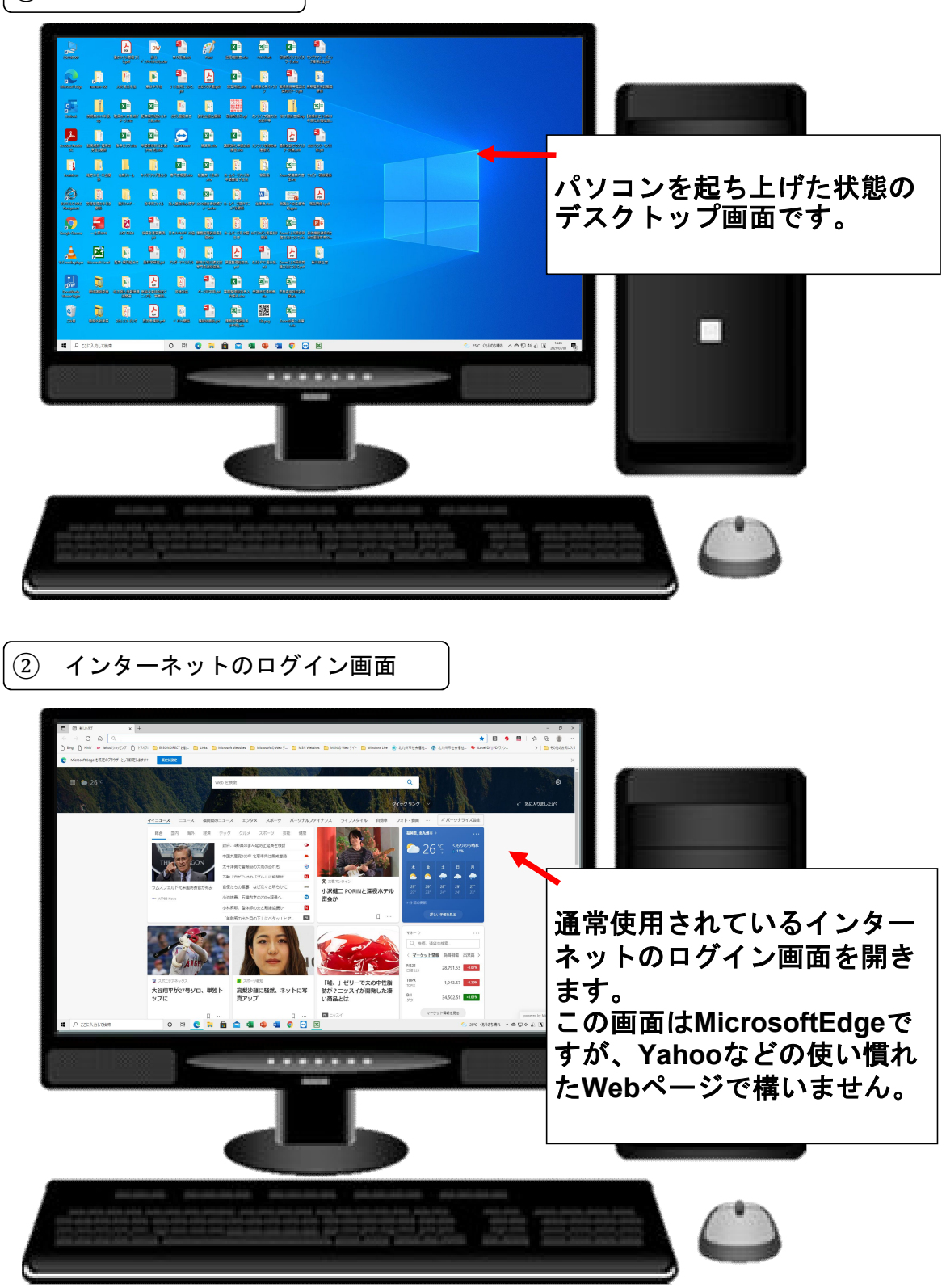

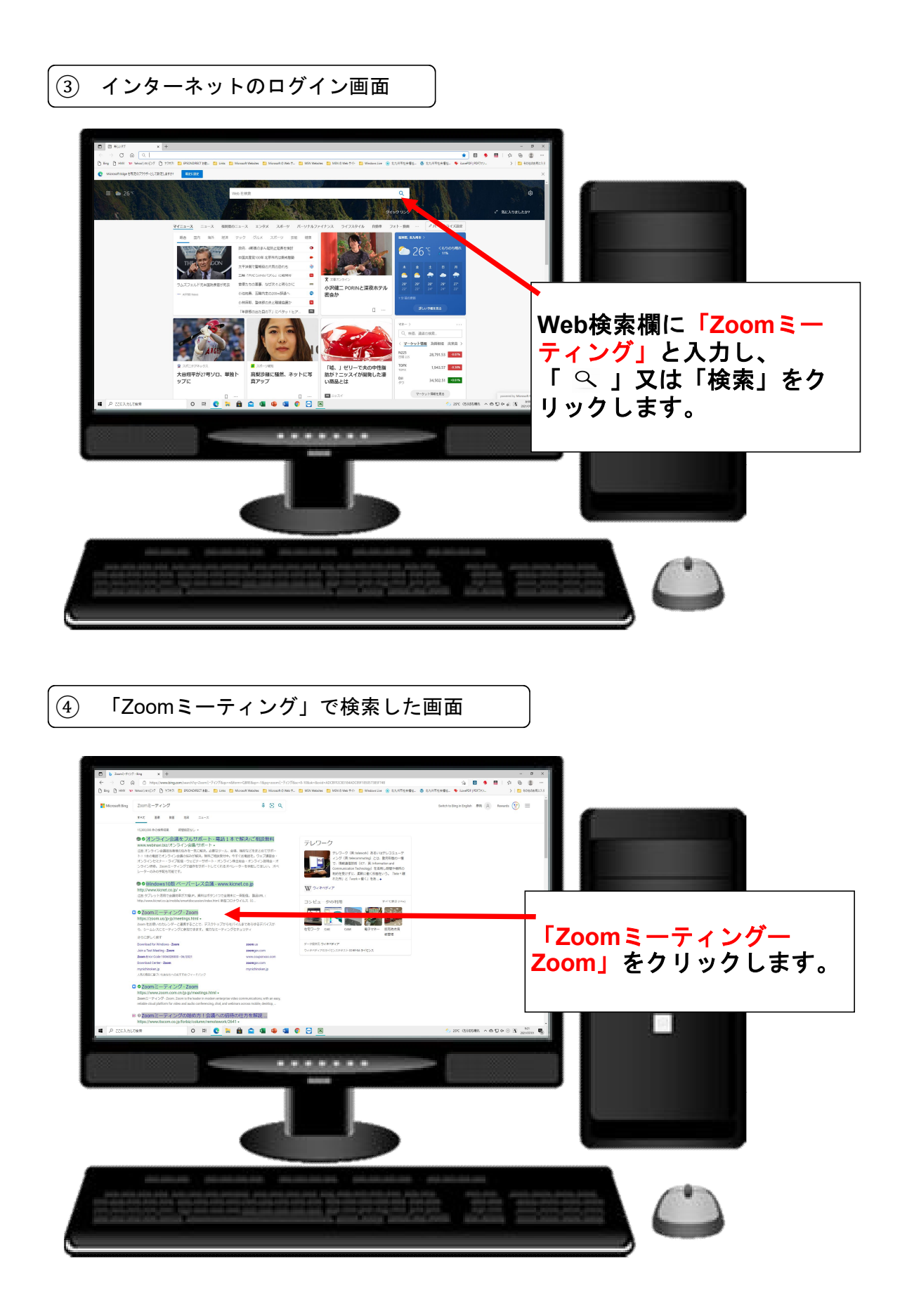

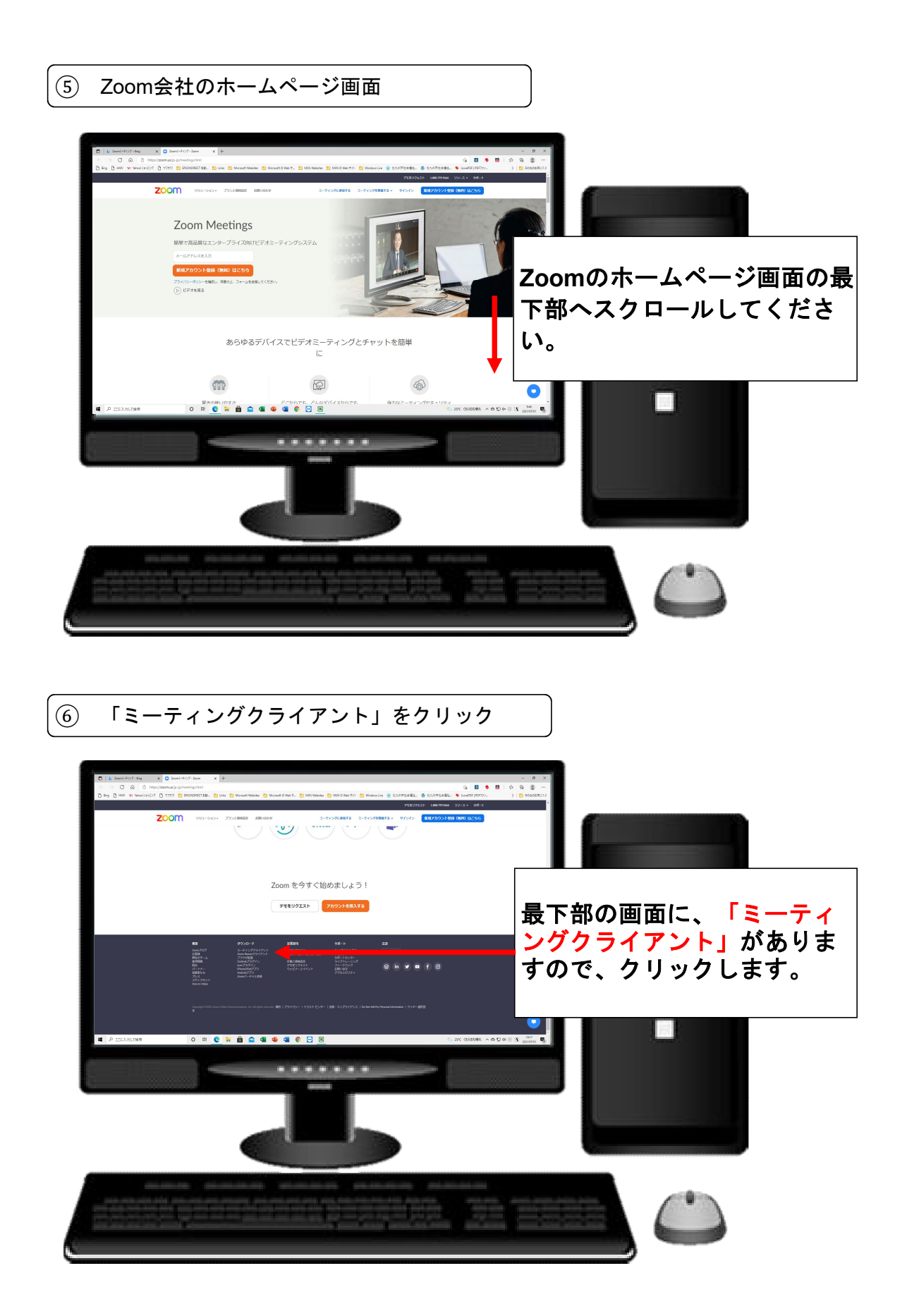

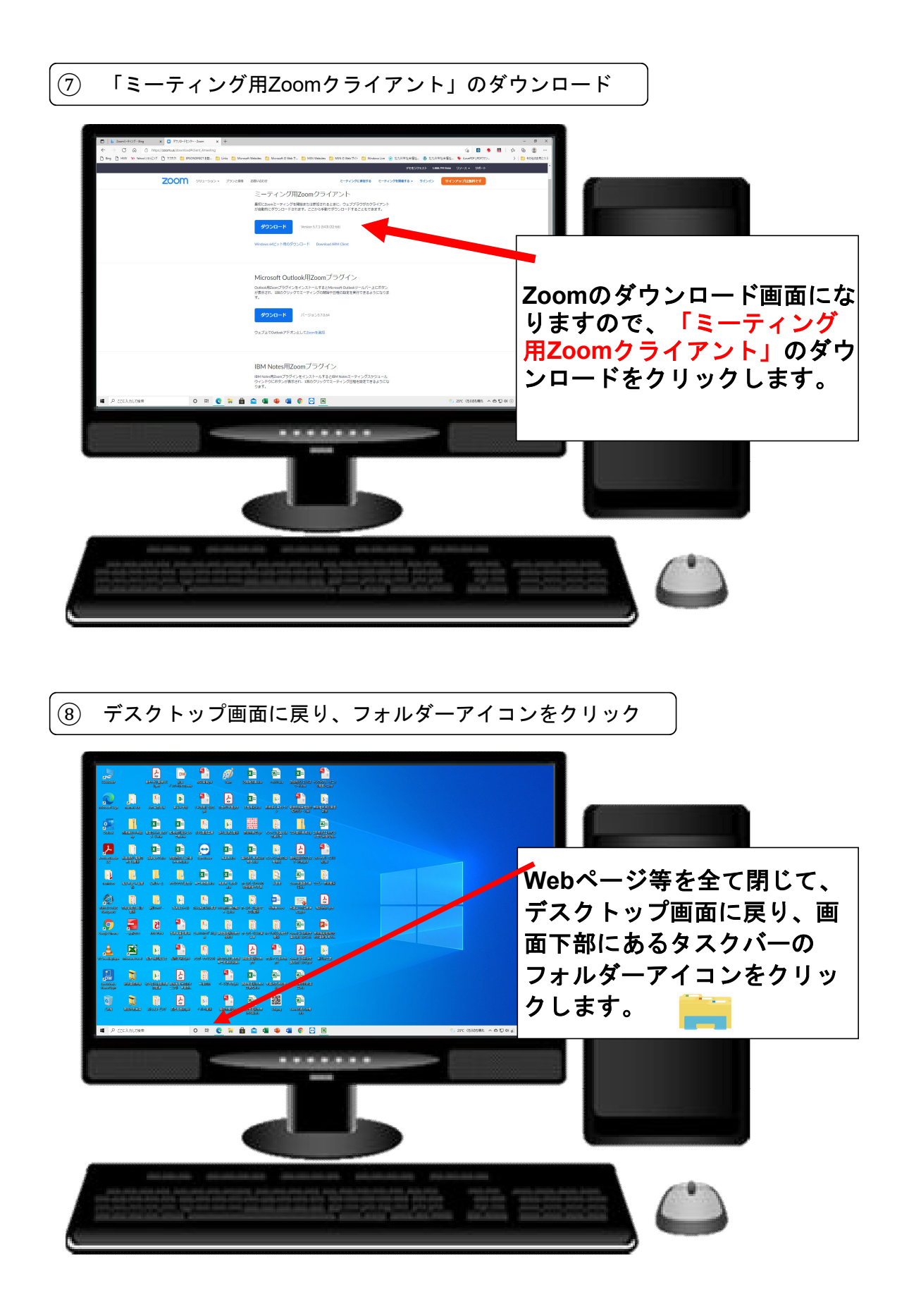

#### ⑨ フォルダー内容が表示される

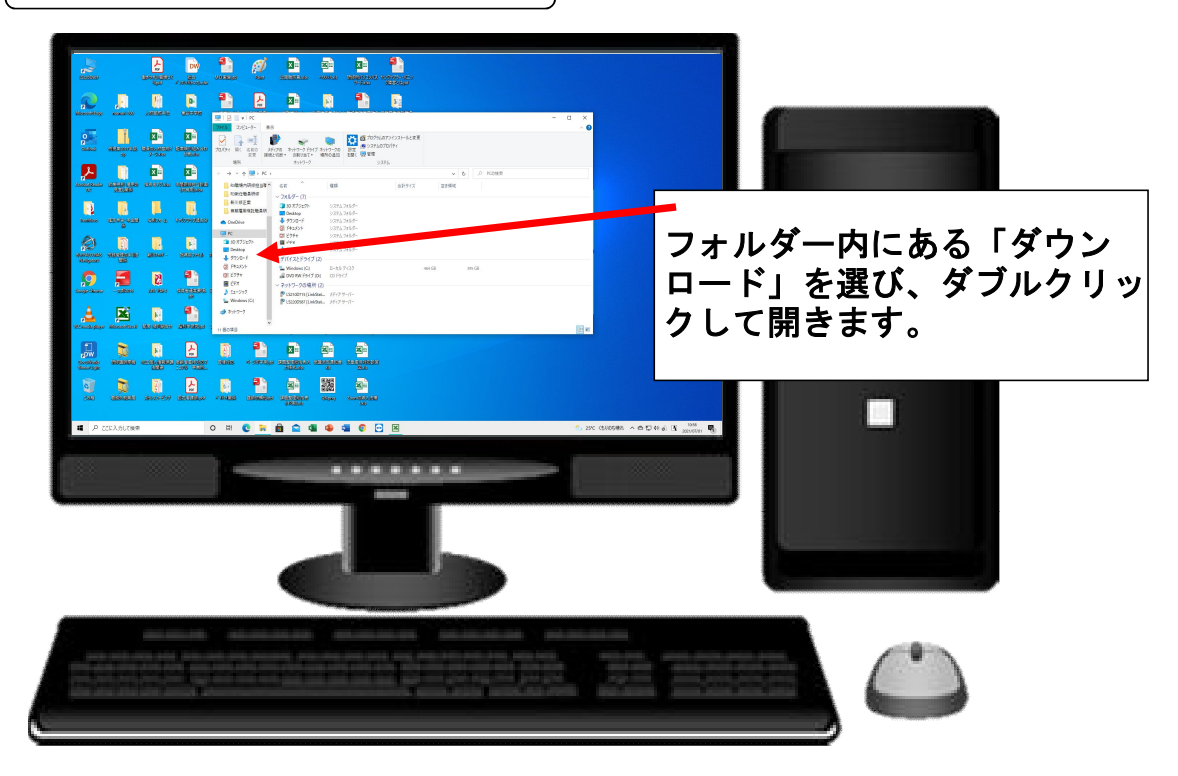

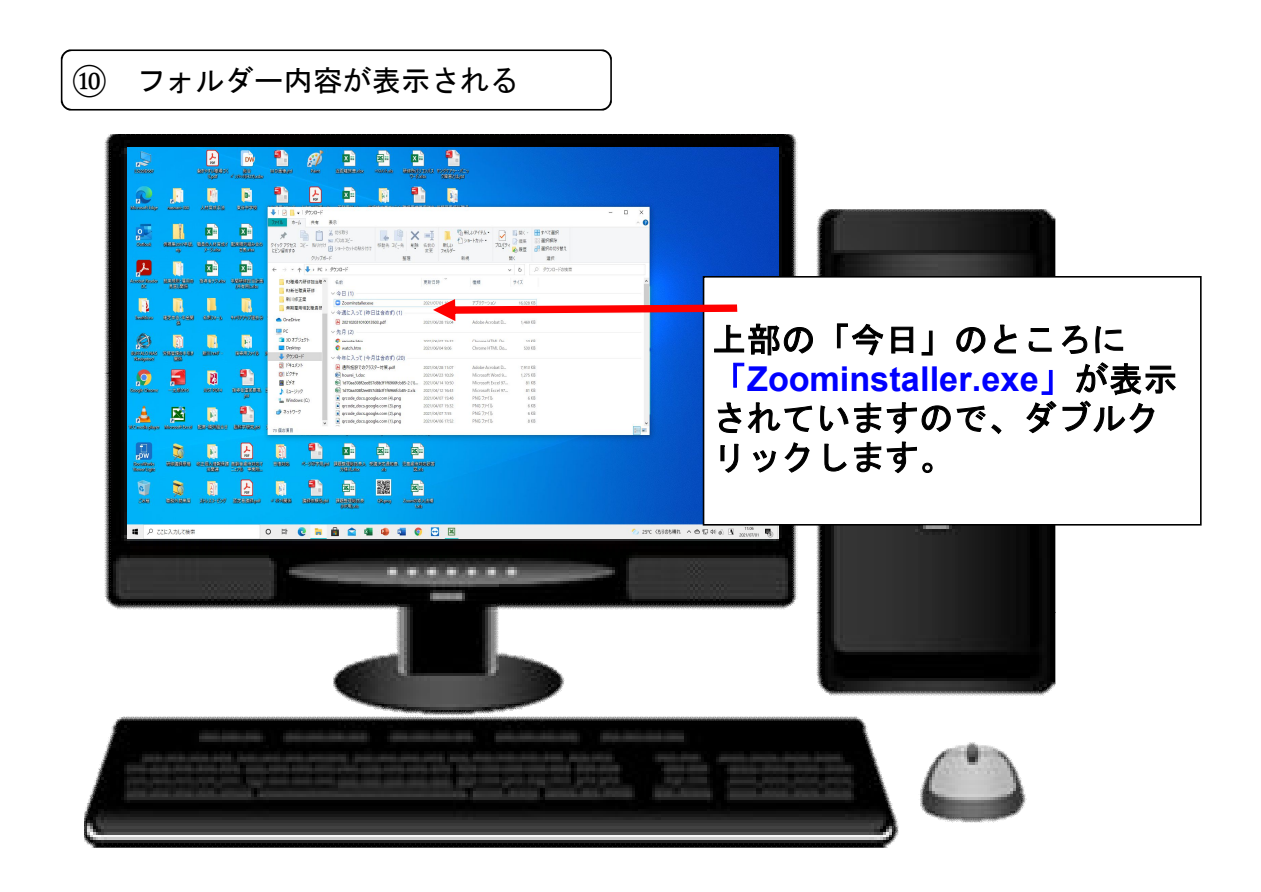

### 10 フォルダー内容が表示される

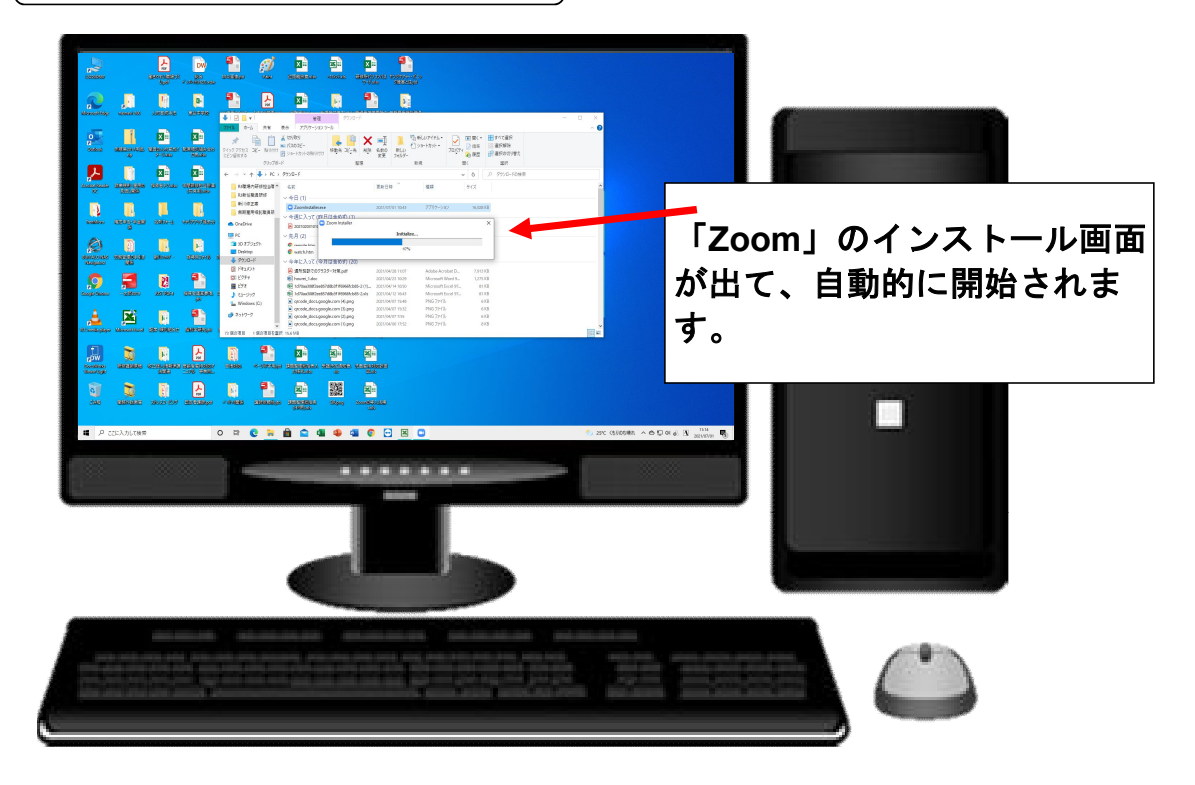

① Zoomの開始画面

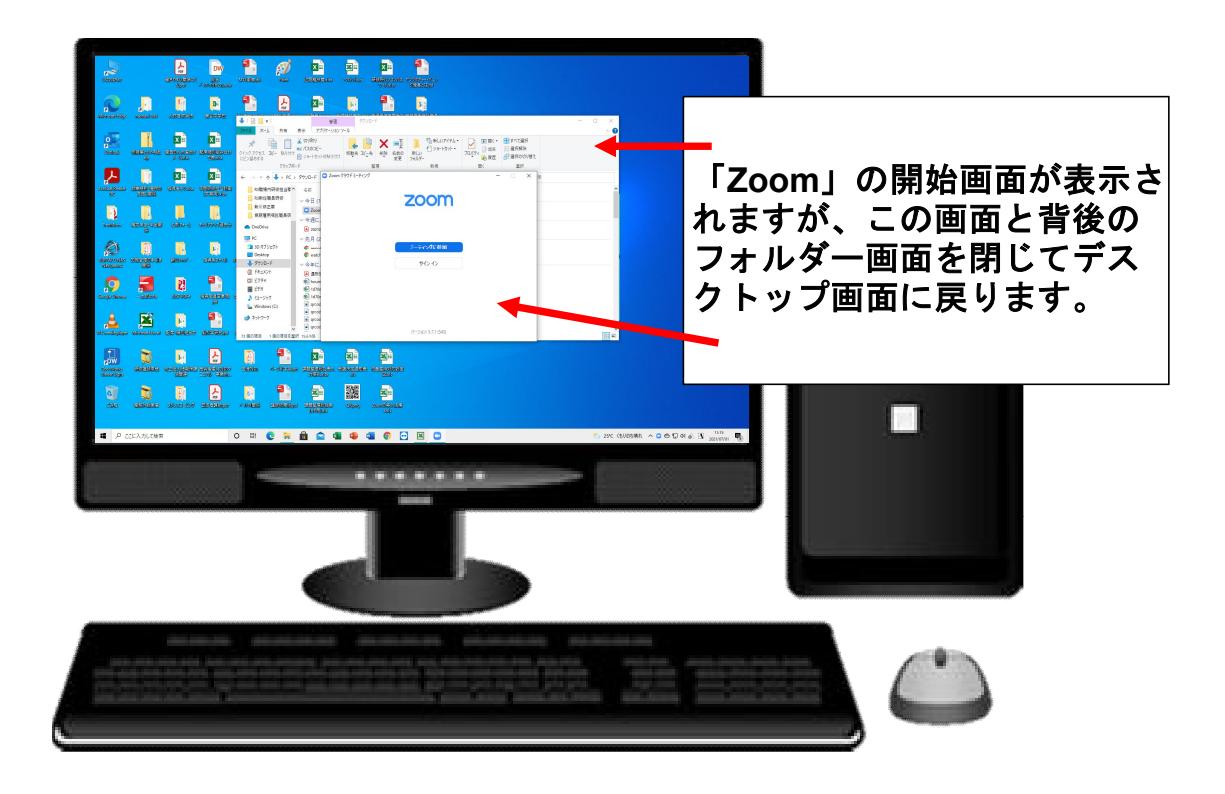

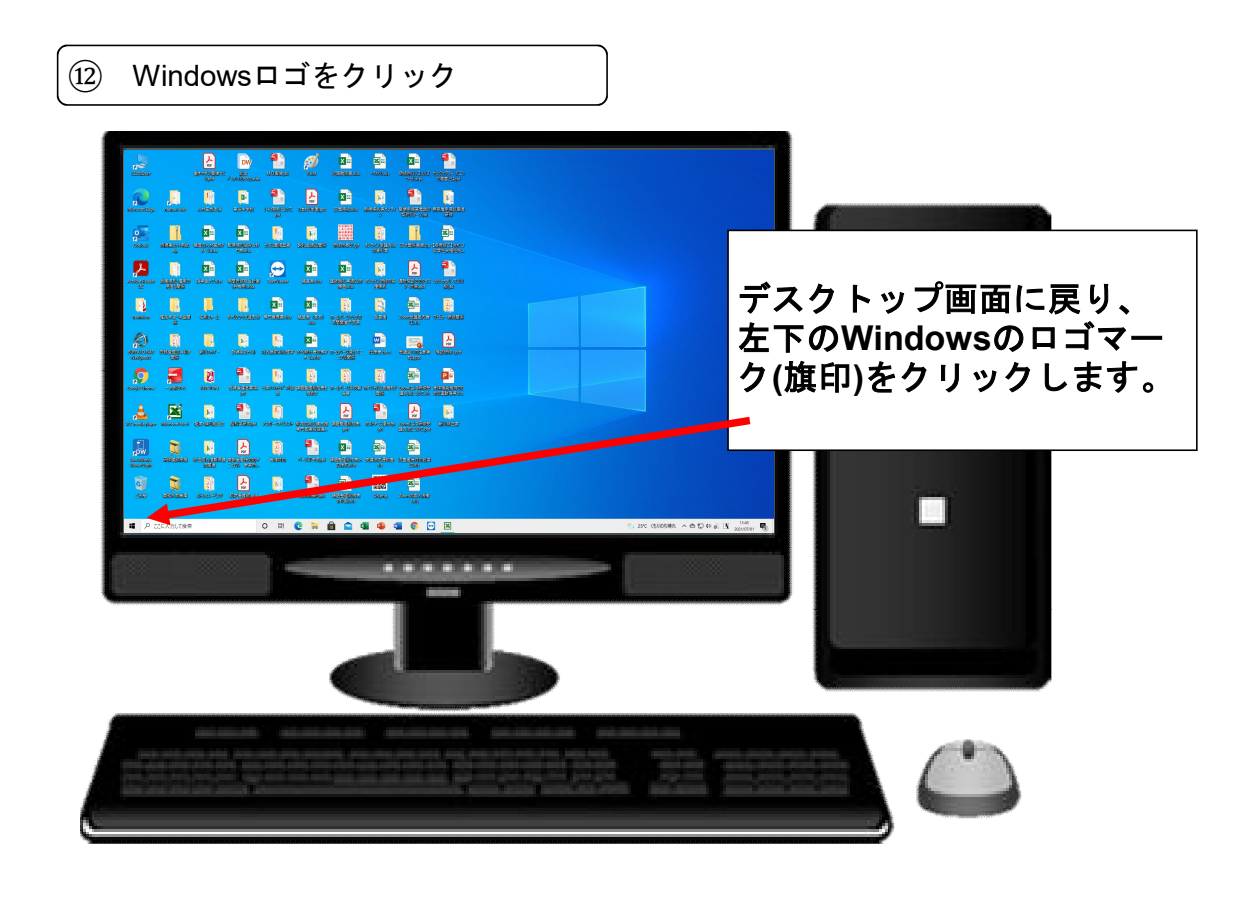

(13) アルファベット順にインストールされているソフトー覧が開く

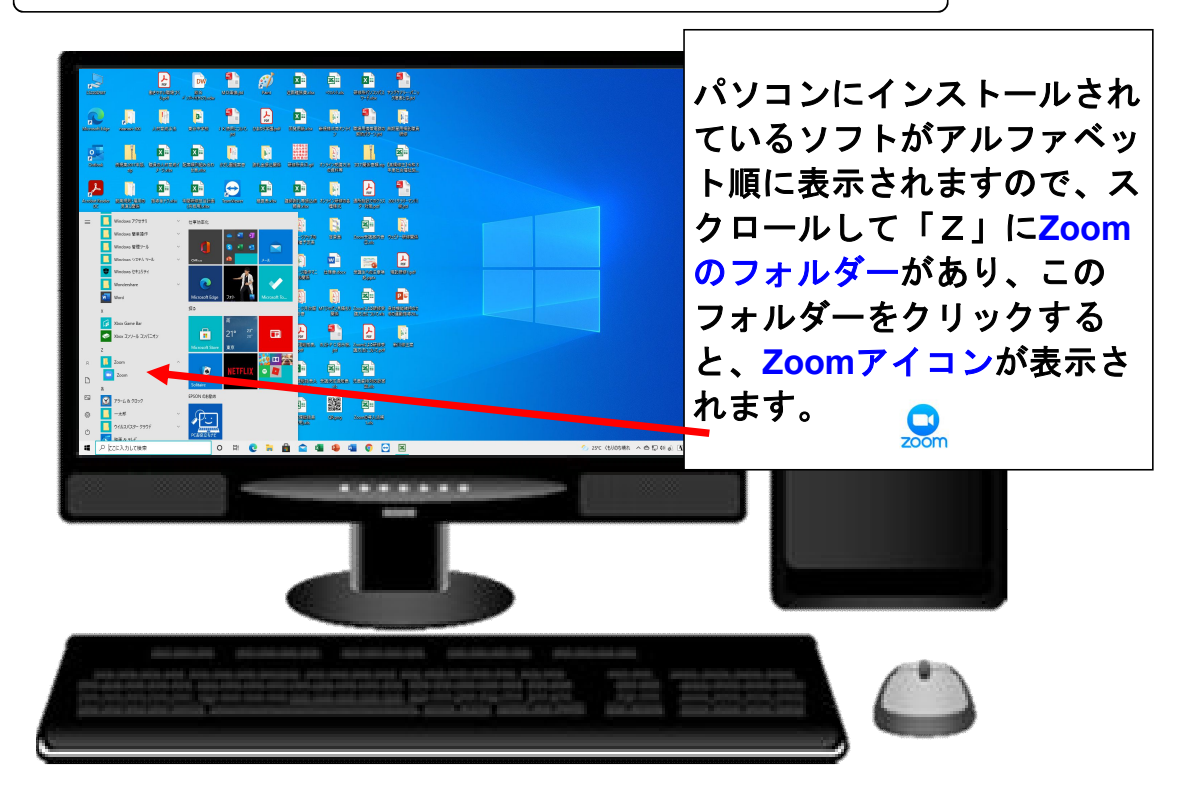

(4) Zoomアイコンのショートカットキーをデスクトップに貼り付ける

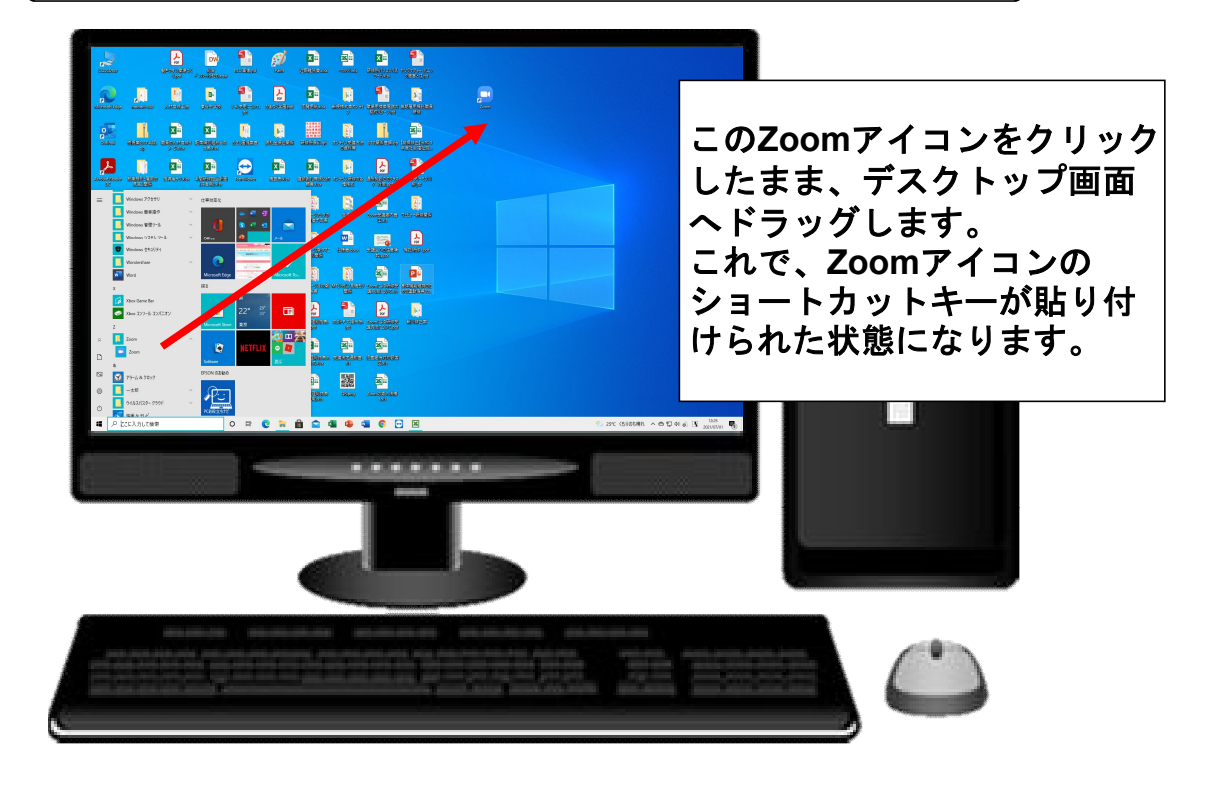

(15) ZoomアイコンをダブルクリックしてZoom画面を開く

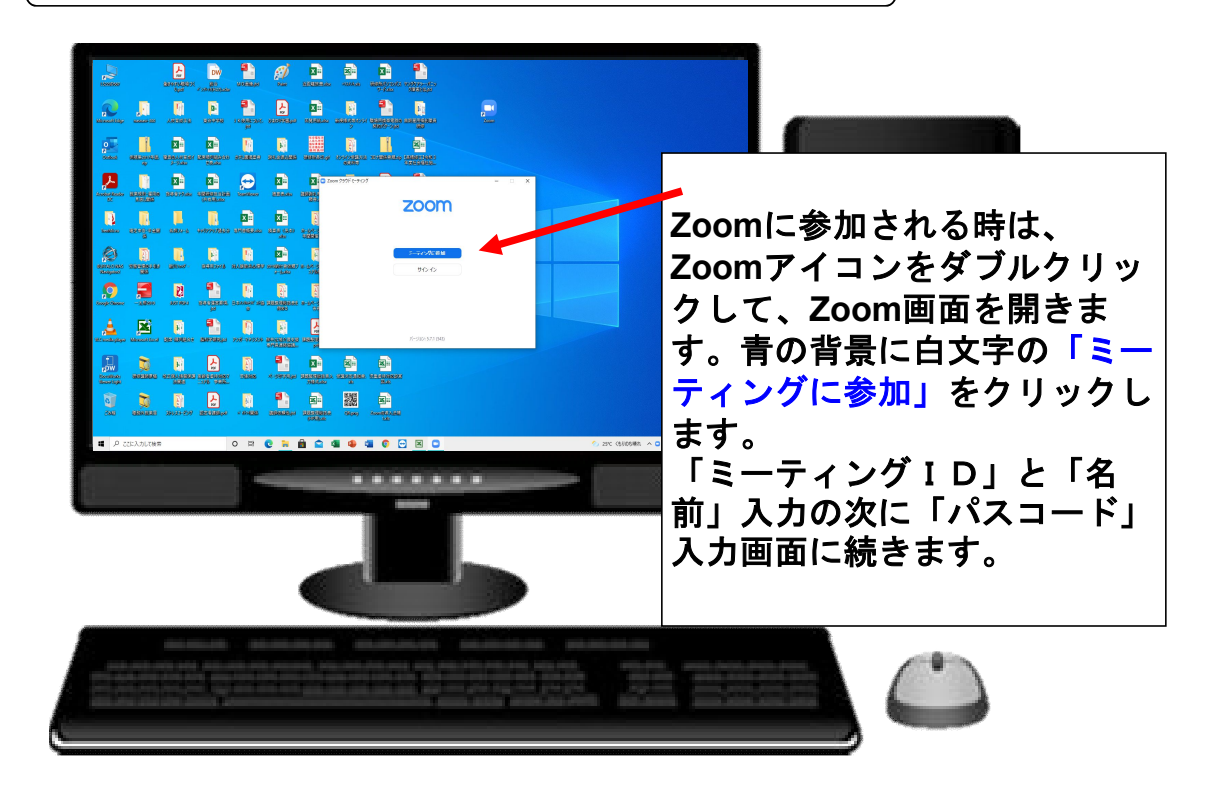

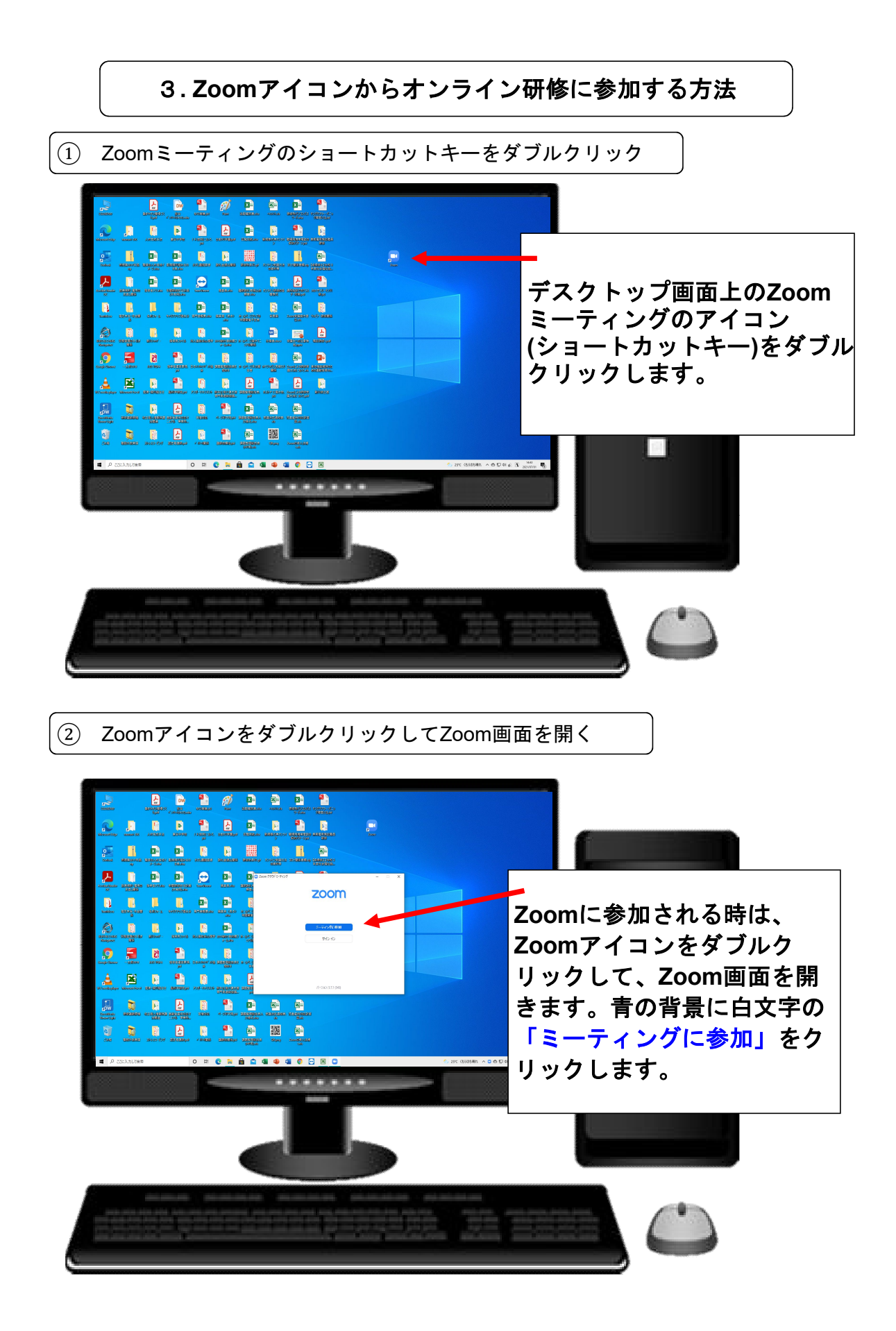

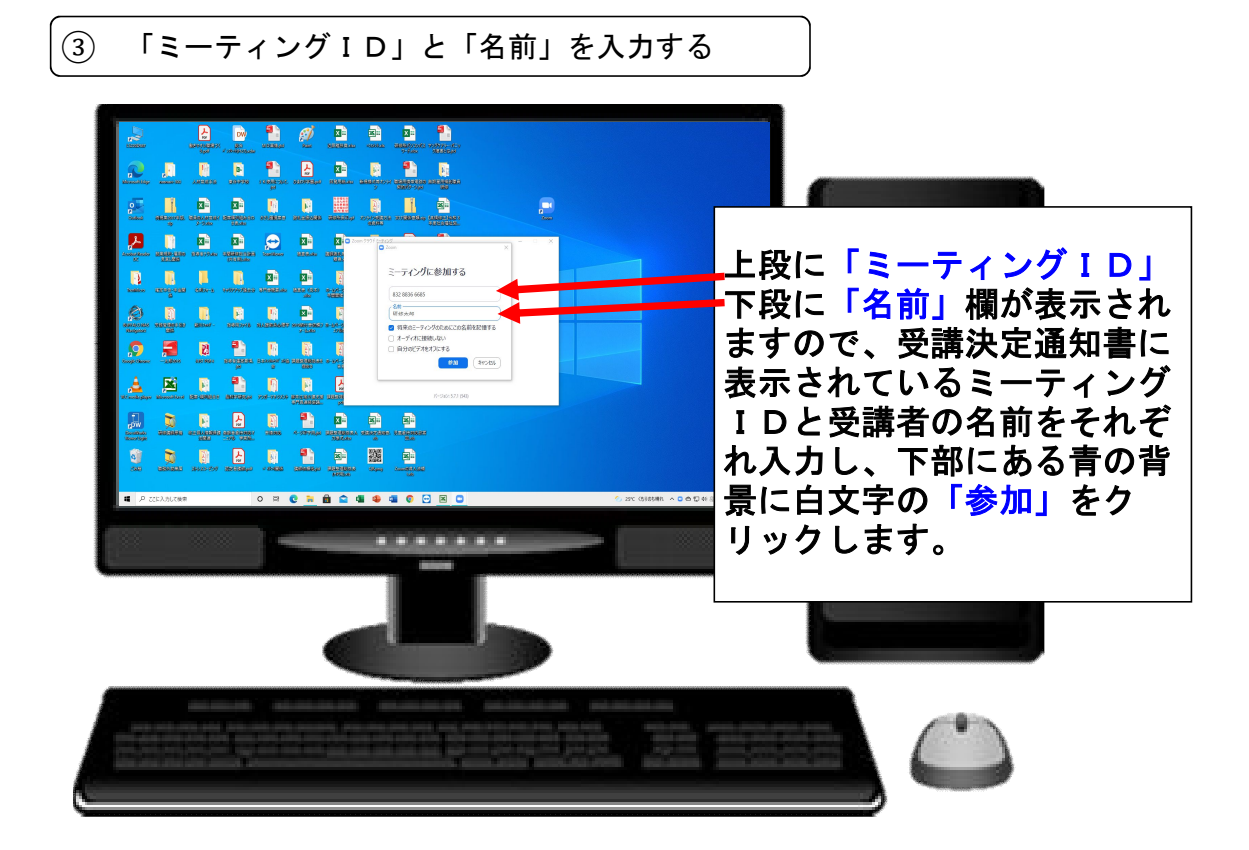

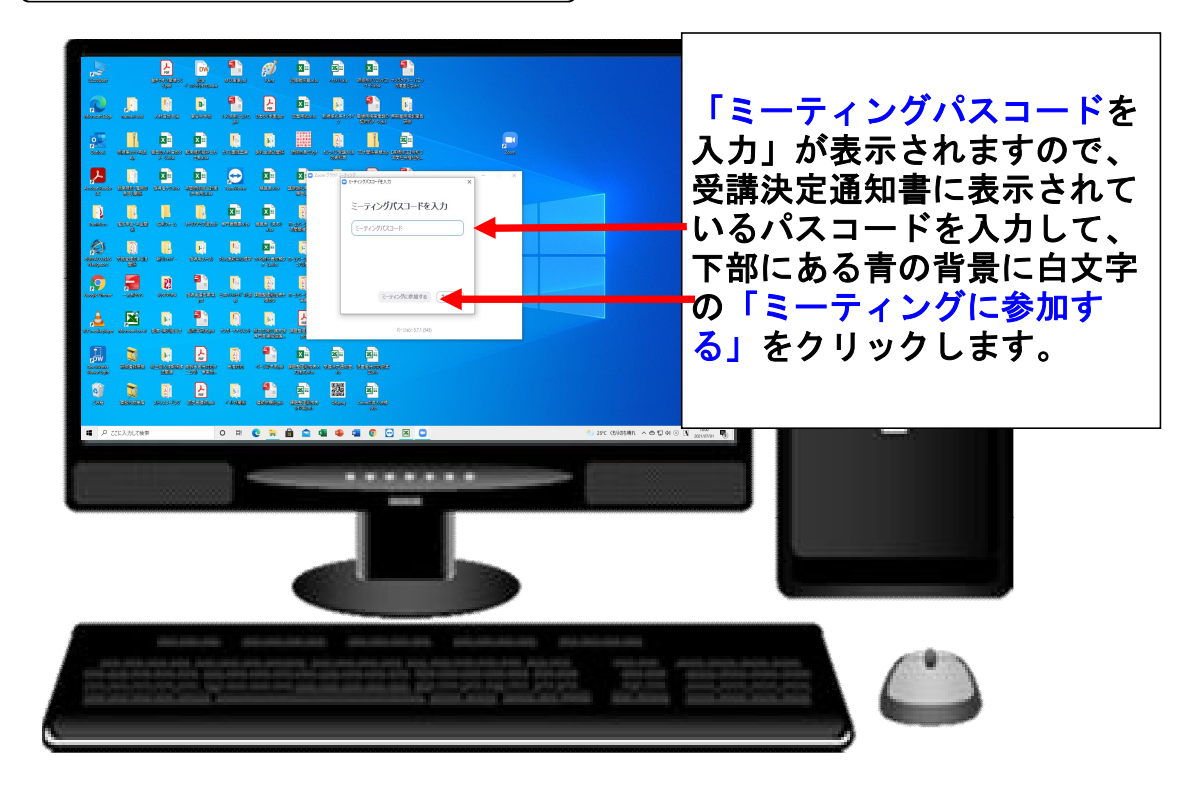

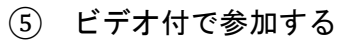

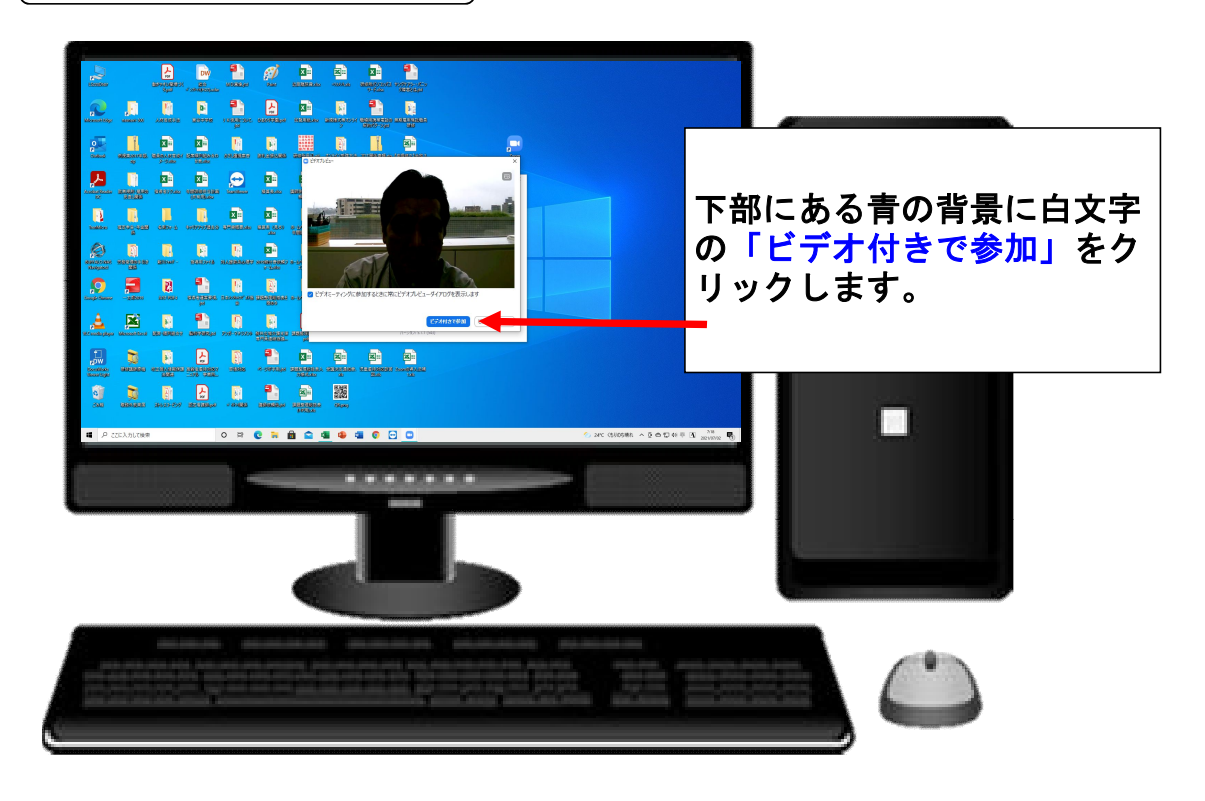

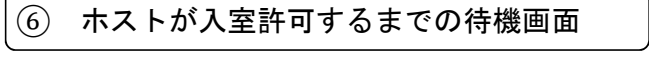

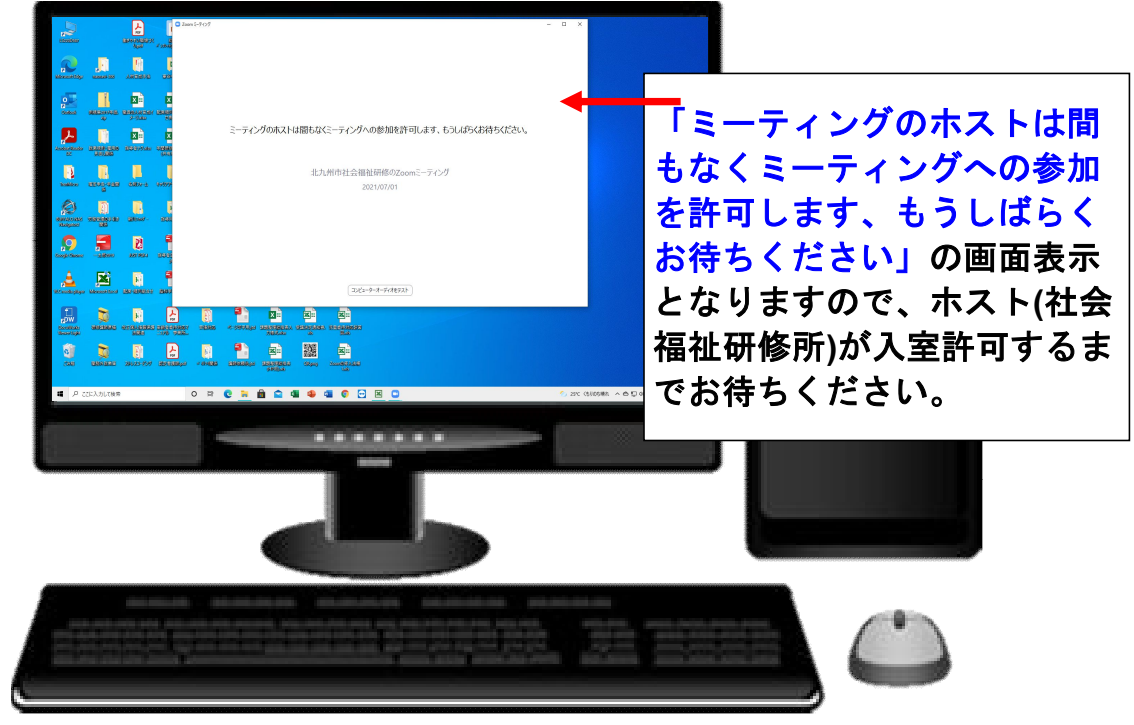

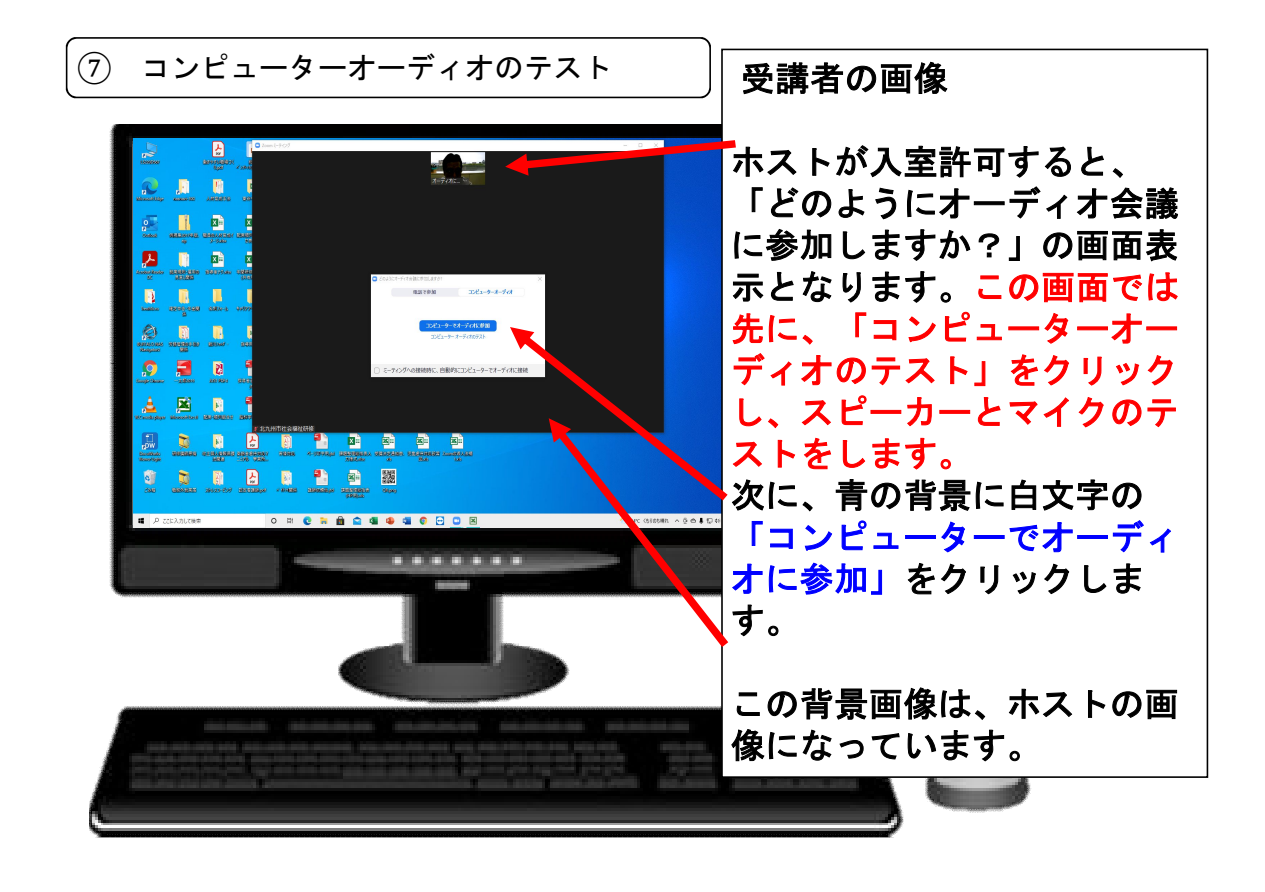

⑧ Zoomによるオンラインの研修画面

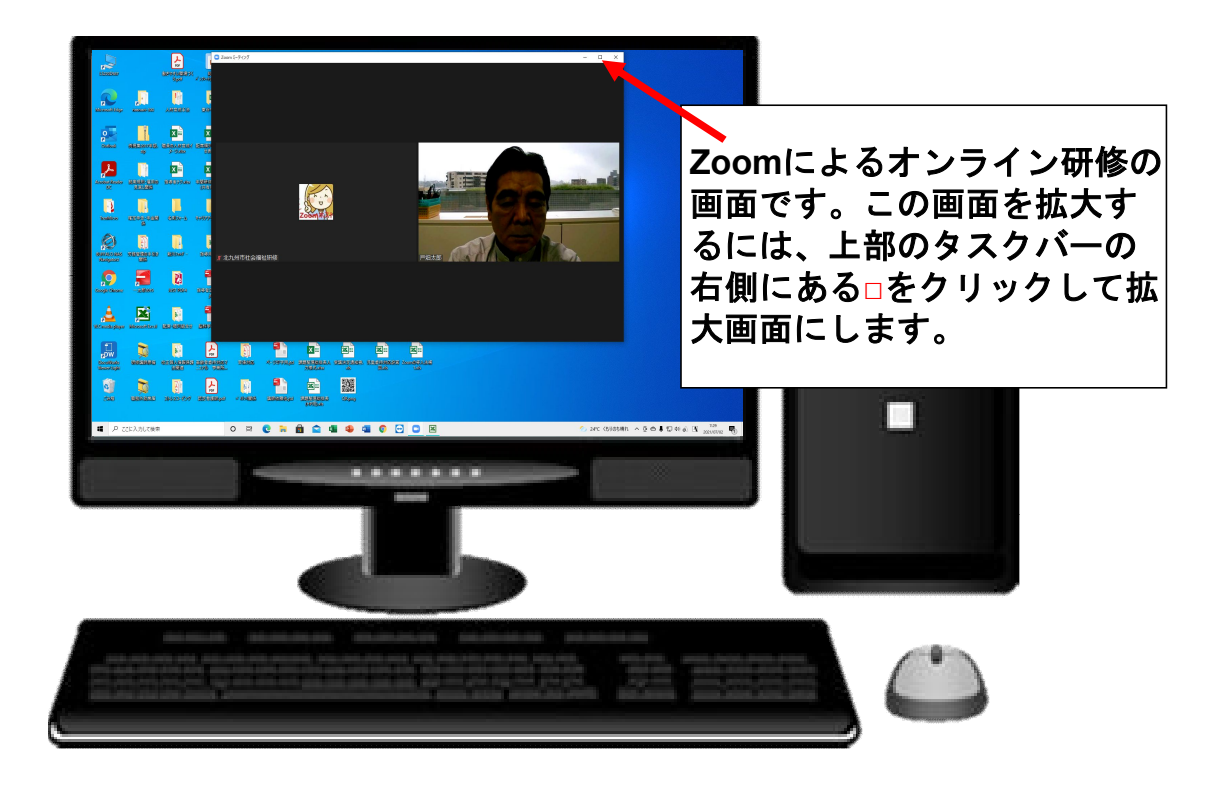

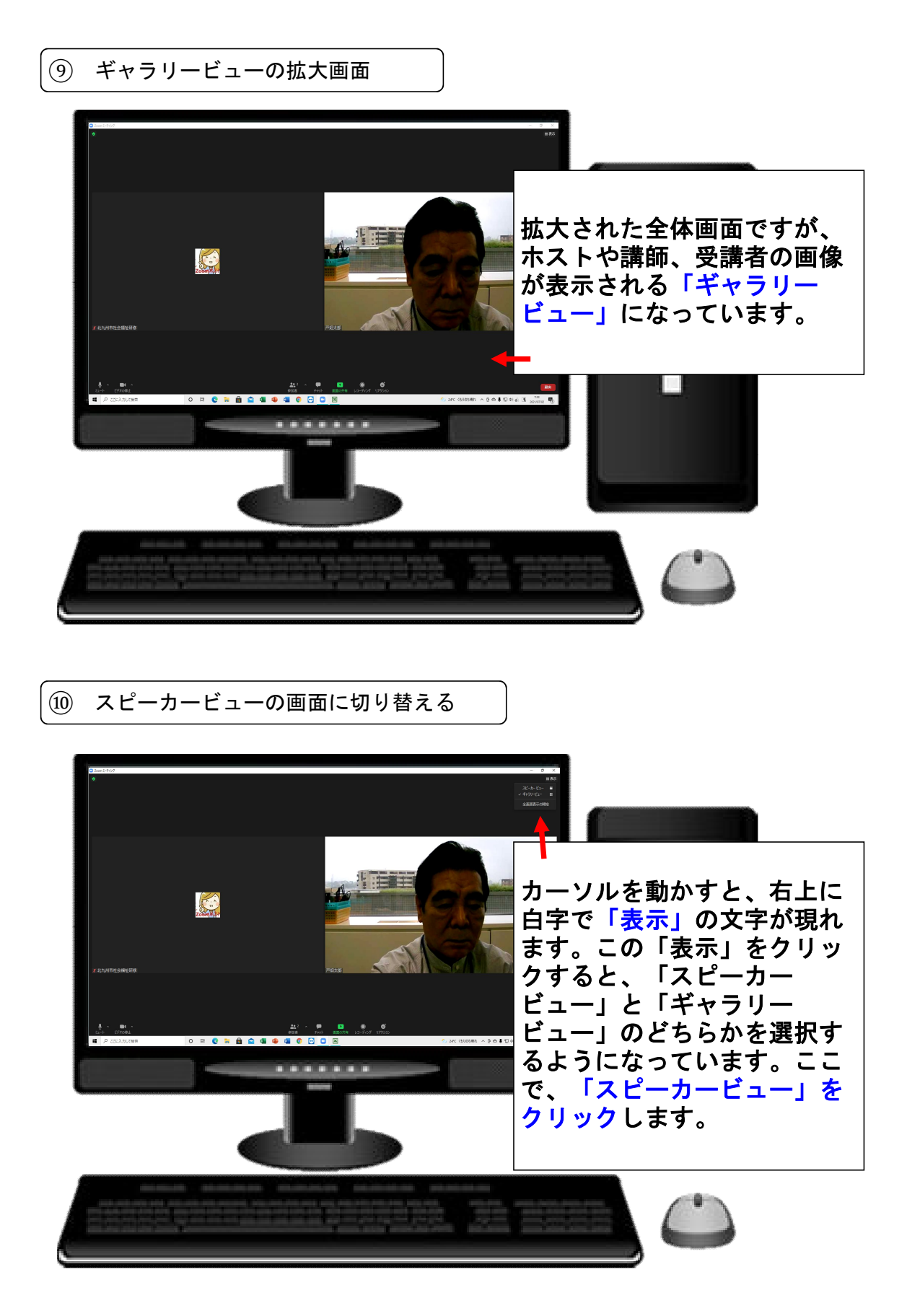

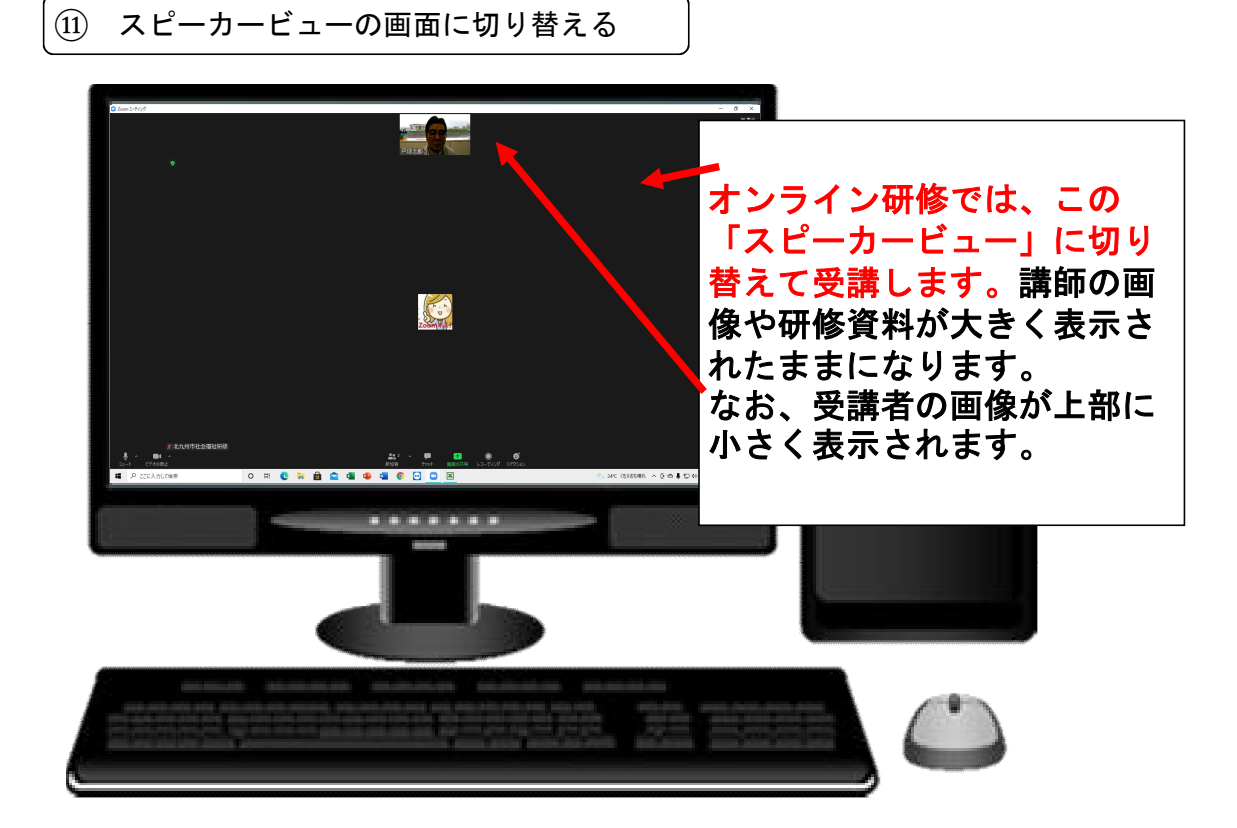

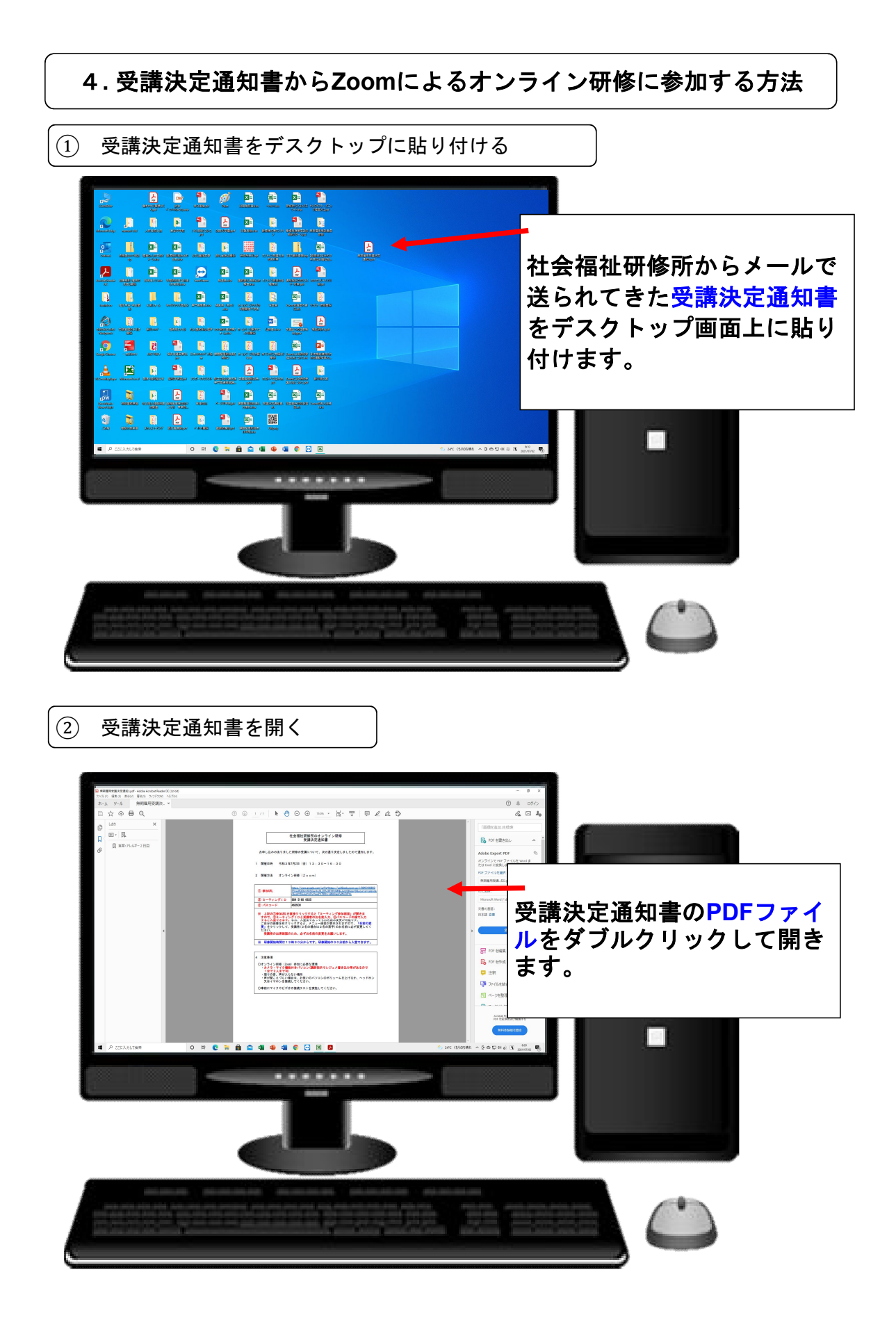

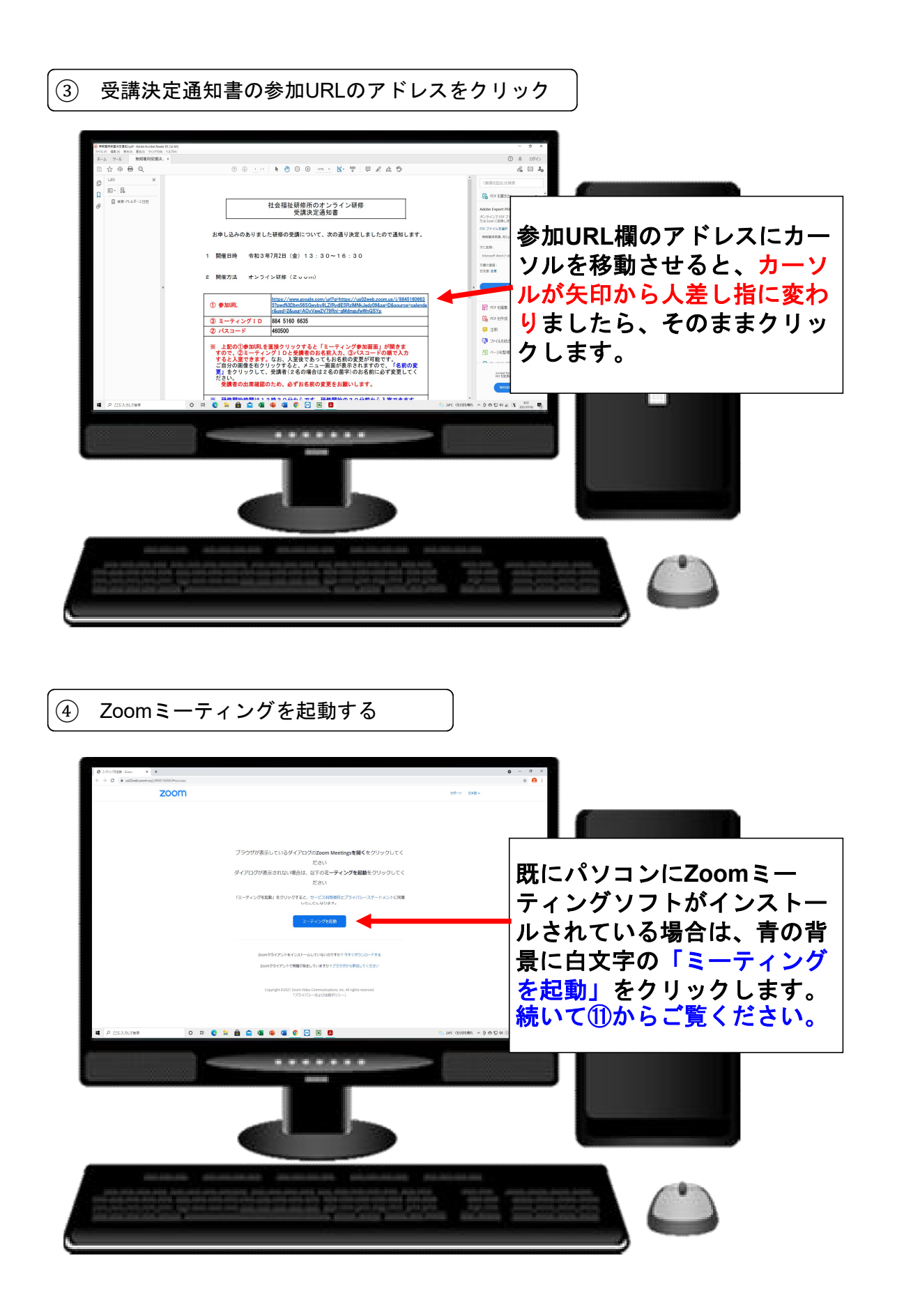

(5) 初めてZoomミーティングソフトをインストールする場合

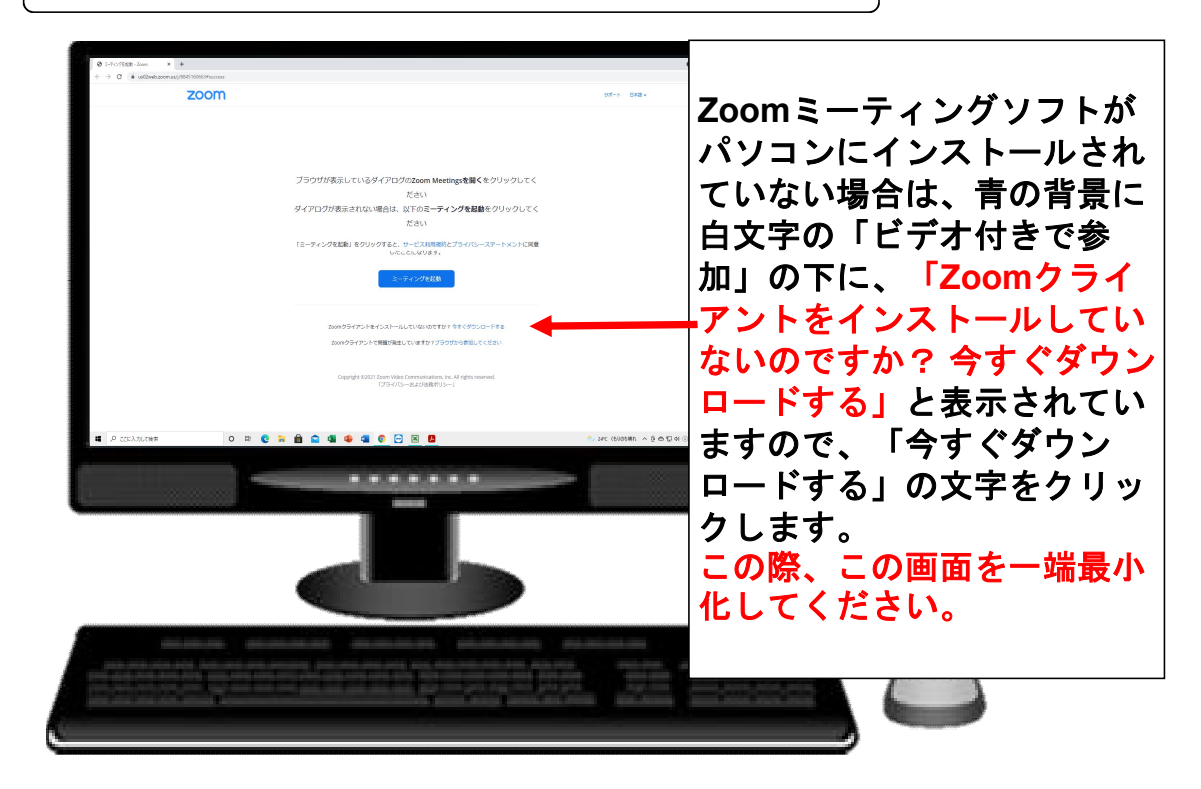

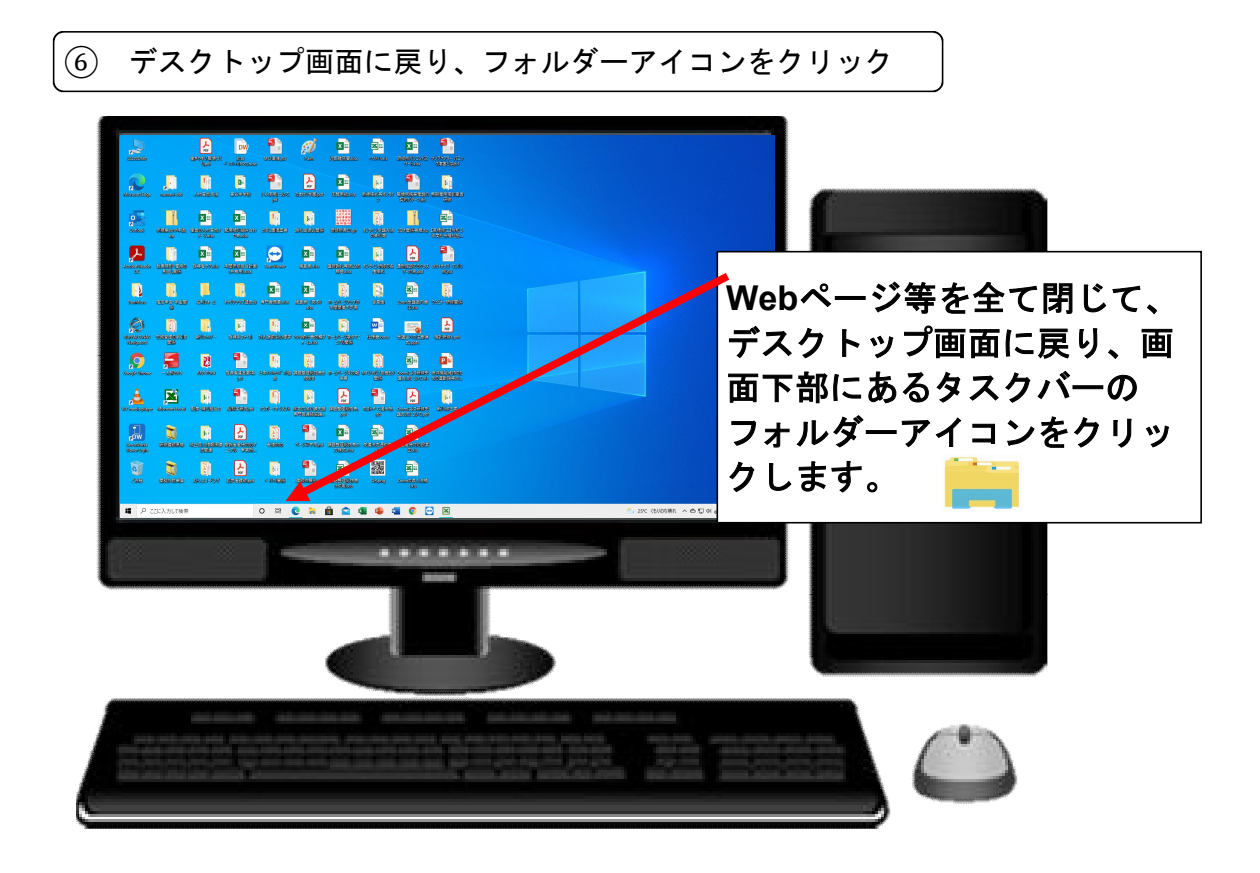

# ⑦ フォルダー内容が表示される

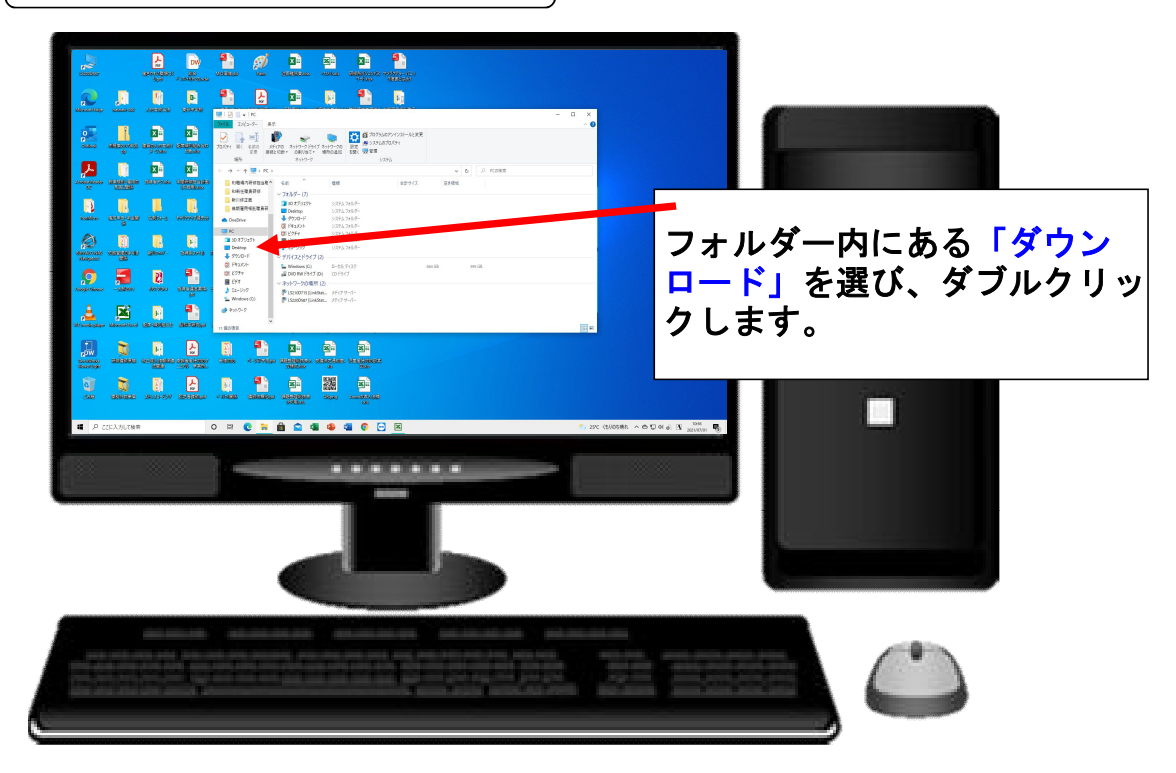

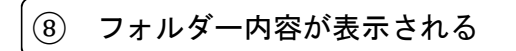

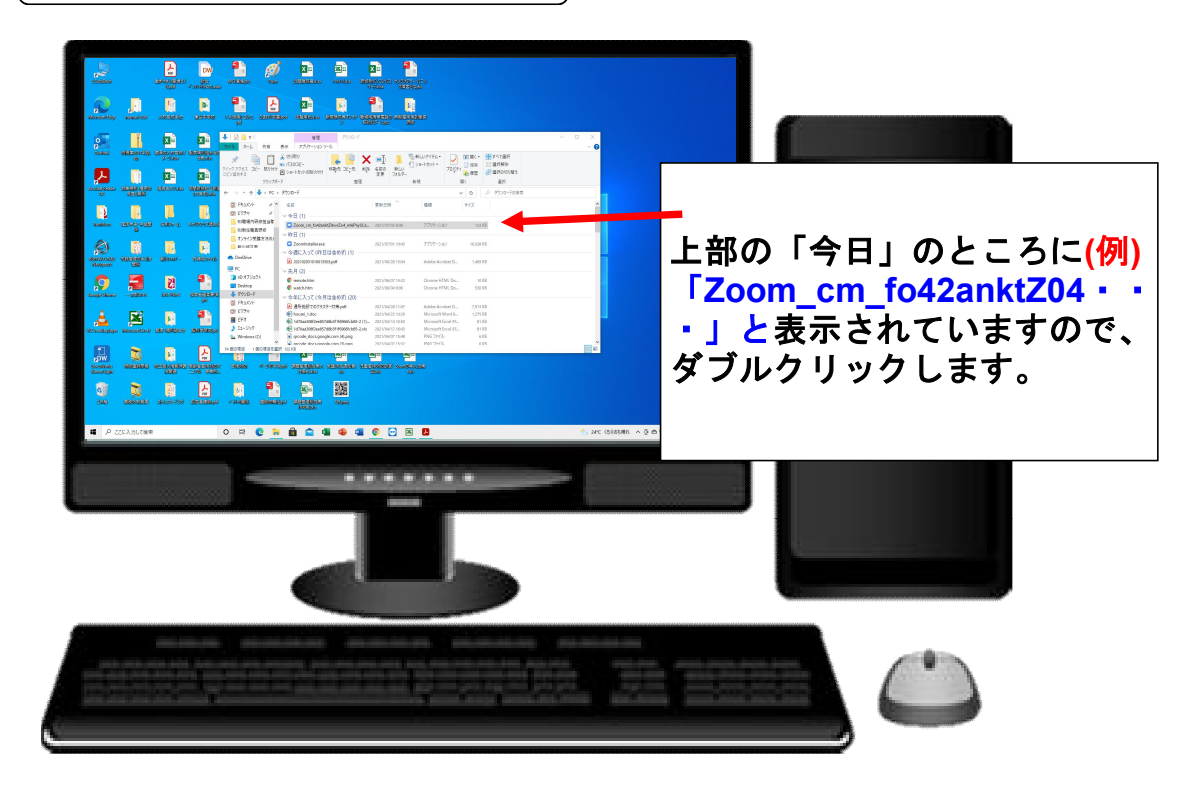

### ⑨ フォルダー内容が表示される

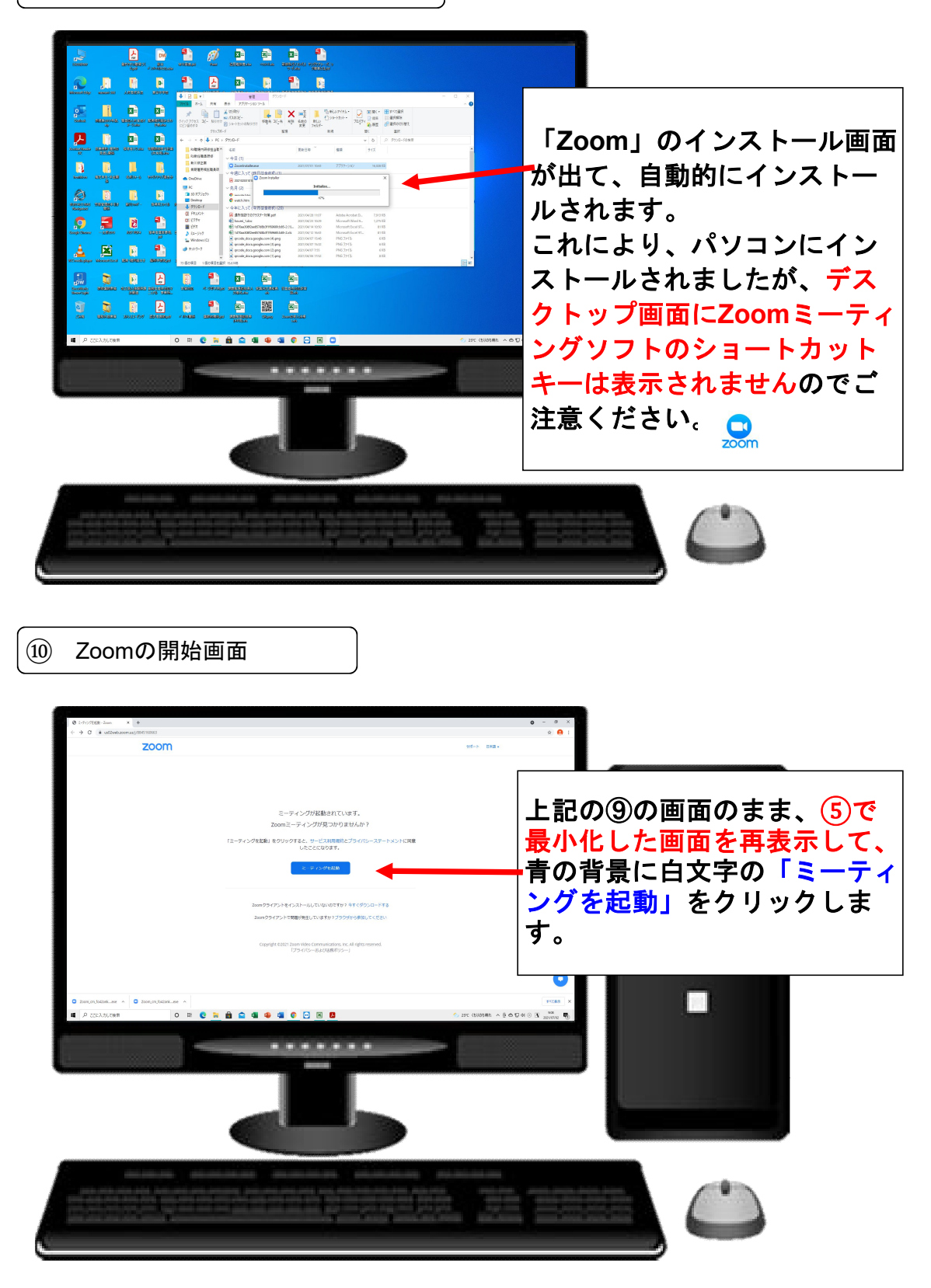

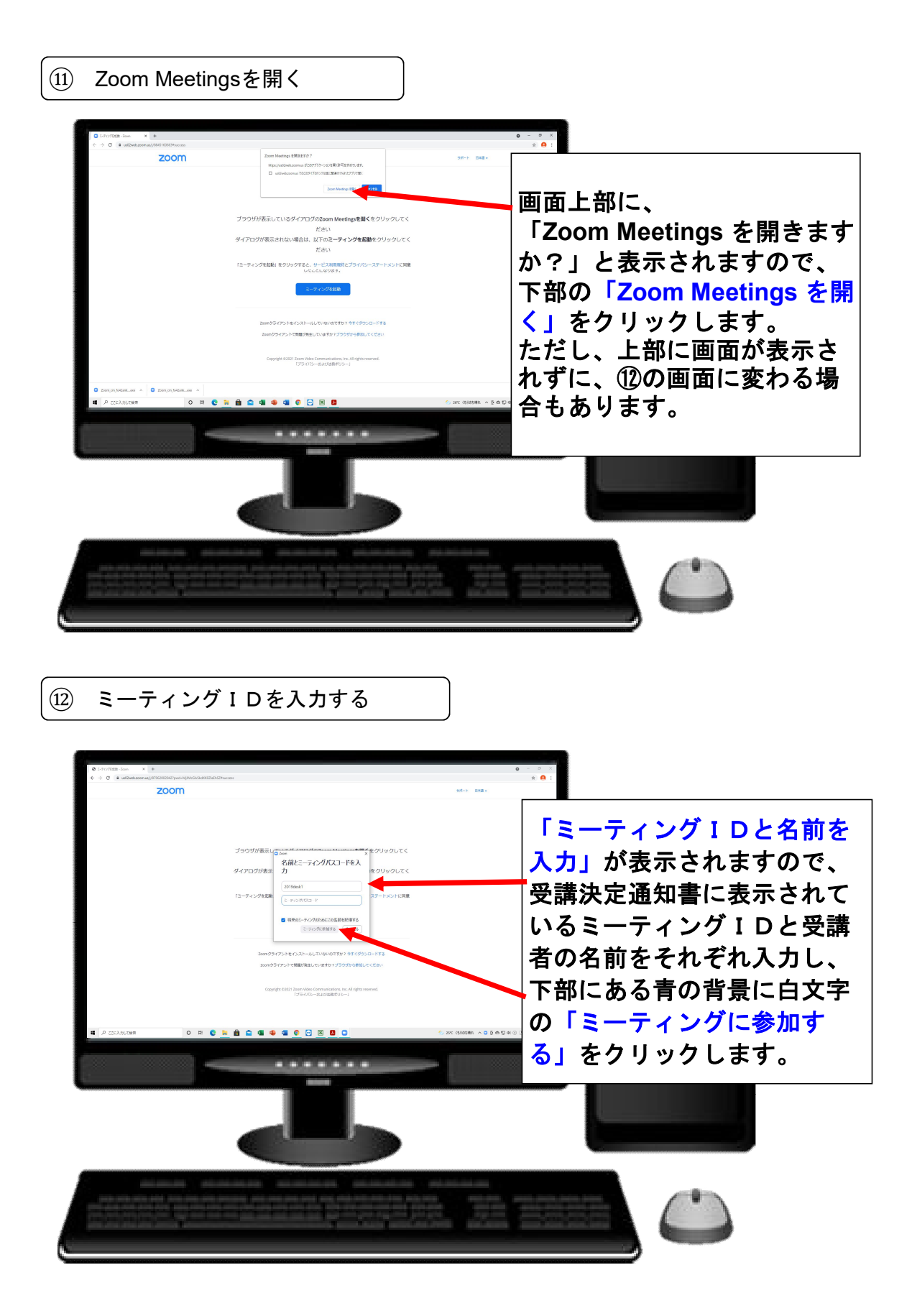

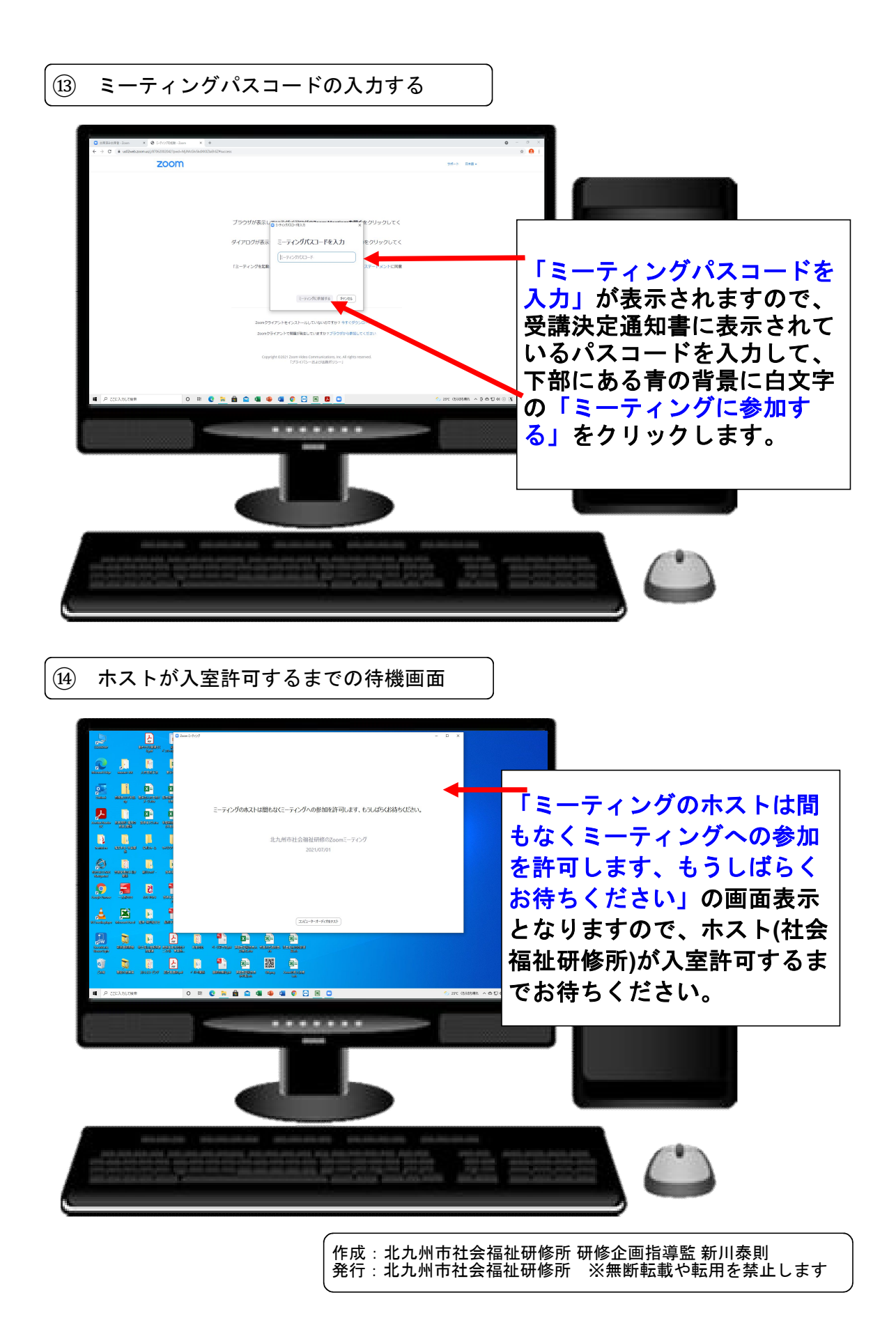